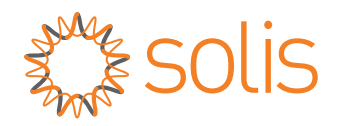

# **User Manual**

### for S6 Series Hybrid Inverter

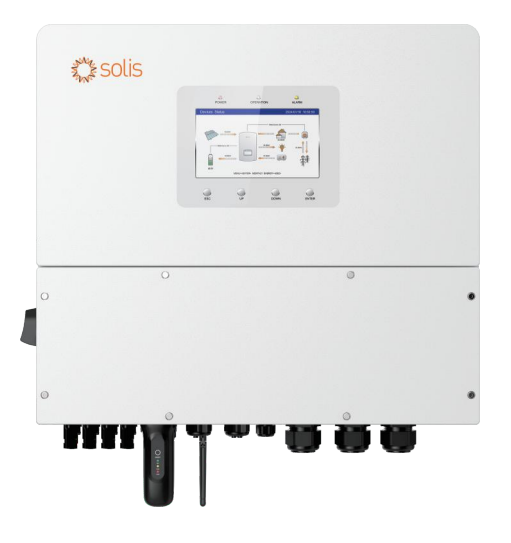

Applicable models S6-EH3P12K-H S6-EH3P15K-H S6-EH3P20K-H S6-EH3P8K-LV-H S6-EH3P10K-LV-H

<u>Applicable System</u> Three phase system

# Contents

| 1. Introduction                           | 03 |
|-------------------------------------------|----|
| 1.1 Product Description                   | 03 |
| 1.2 Packaging                             | 04 |
| 1.3 Inverter Circuit Diagram              | 05 |
| 1.4 Tools Required for Installation       | 05 |
| 2. Safety & Warning                       | 06 |
| 2.1 Safety                                | 06 |
| 2.2 General Safety Instructions           | 06 |
| 2.3 Notice For Use                        | 08 |
| 2.4 Notice for Disposal                   | 08 |
| 3. Overview                               | 09 |
| 3.1 HMI Screen                            | 09 |
| 3.2 System Description                    | 10 |
| 4. Installation                           | 16 |
| 4.1 Select a Location for the Inverter    | 16 |
| 4.2 Mounting the Inverter                 | 18 |
| 4.3 PE Cable Installation                 | 19 |
| 4.4 PV Input Cable Installation           | 20 |
| 4.5 Battery Cable Installation            | 23 |
| 4.6 AC Wiring                             | 24 |
| 4.7 CT Connection                         | 25 |
| 4.8 Inverter Communication                | 26 |
| 4.9 Inverter Remote Monitoring Connection | 33 |
| 5. Commissioning & Shutdown               | 34 |
| 5.1 Preparation of Commissioning          | 34 |
| 5.2 Commissioning Procedure               | 34 |
| 5.3 Log in the APP via Bluetooth          | 35 |
| 5.4 Shutdown procedure                    | 37 |
| 5.5 Work Mode and Settings                | 38 |
| 5.6 TOU Function Settings                 | 43 |
| 5.7 Battery Settings                      | 44 |
| 5.8 Battery Functions setting             | 45 |
| 5.9 Smart port settings                   | 46 |
| 5.10 Grid port settings                   | 49 |
| 5.11 Parallel Settings                    | 50 |
| 5.12 Only PV power load function          | 50 |
| 5.13 HMI Screen Setting                   | 52 |

# Contents

| 6. Maintenance     | 62 |
|--------------------|----|
| 7. Troubleshooting | 63 |
| 8. Specifications  | 68 |

# 1. Introduction

### 1.1 Product Description

The Solis S6 Series is designed for residential hybrid systems, which can work with batteries to optimize self-consumption. The unit can operate in both off- and on-grid modes.

This manual covers the Solis S6 Series inverter model listed below: S6-EH3P12K-H, S6-EH3P15K-H, S6-EH3P20K-H, S6-EH3P8K-LV-H, S6-EH3P10K-LV-H, S6-EH3P12K-LV-H

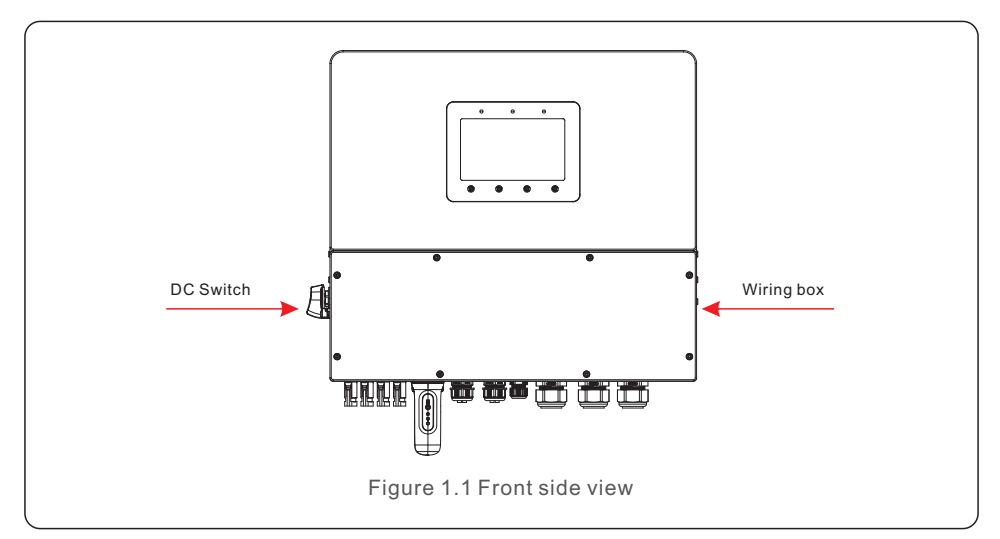

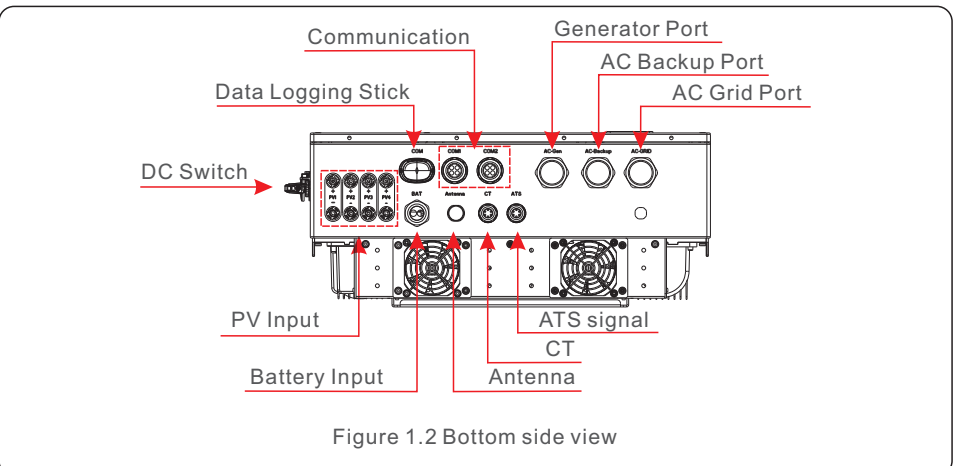

### 1.2 Packaging

Please ensure that the following items are included in the packaging with your machine:

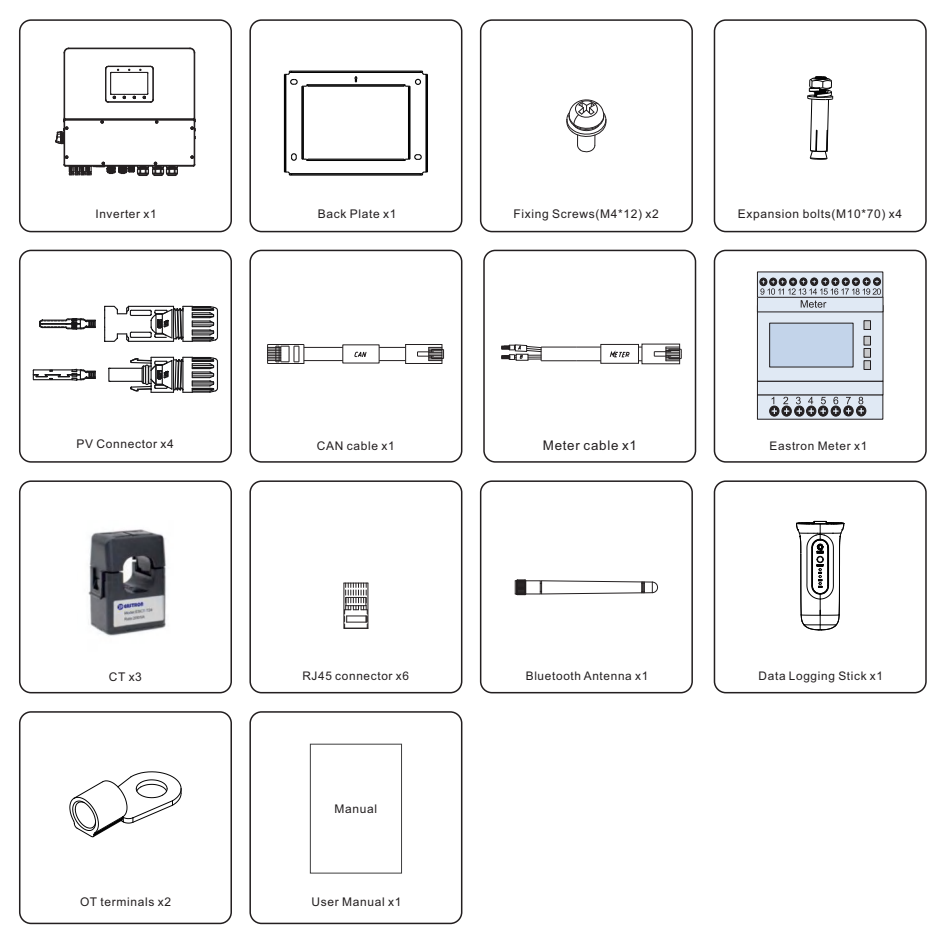

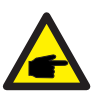

### NOTE:

If customer purchases the CT configuration scheme, the attachment only contains CT.

If the meter configuration plan is purchased, the accessories include CT, the meter, and the meter communication cable.

If more than 4 devices are connected in parallel (more than 3 for the 20K model), select a separate kit. The accessories include CT and the meter.

If anything is missing, please contact your local Solis distributor.

# 1. Introduction

### 1.3 Inverter Circuit Diagram

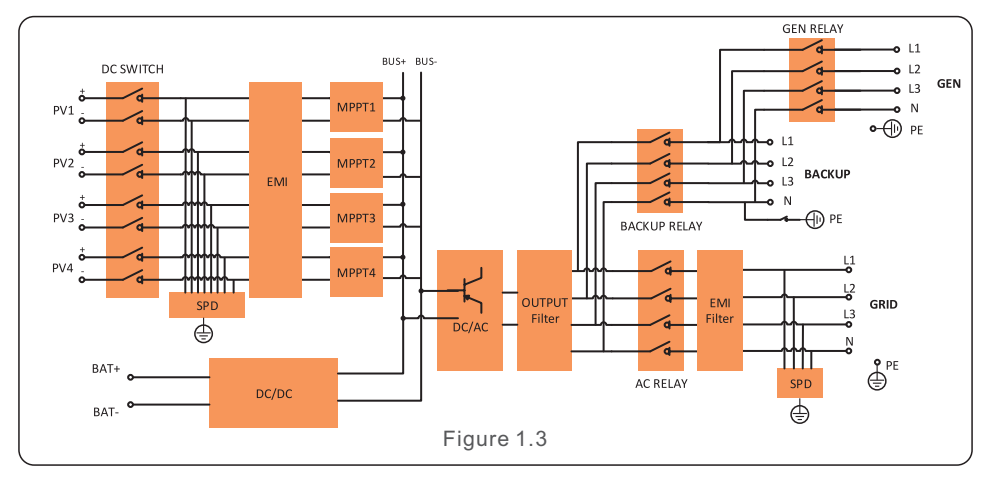

### 1.4 Tools Required for Installation

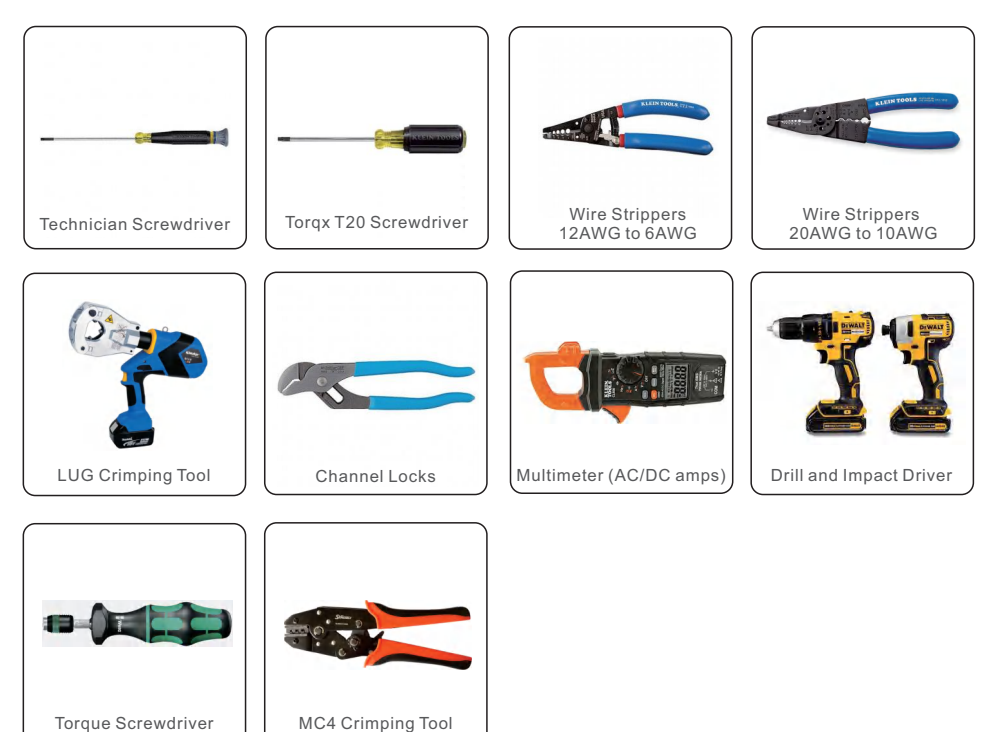

### 2.1 Safety

The following types of safety instructions and general information appear in this document as

described below:

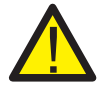

### DANGER:

"Danger" indicates a hazardous situation which if not avoided, will result in death or serious injury.

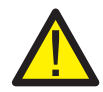

### WARNING:

"Warning" indicates a hazardous situation which if not avoided, could result in death or serious injury.

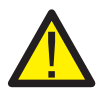

### CAUTION:

"Caution" indicates a hazardous situation which if not avoided, could result in minor or moderate injury.

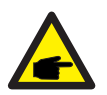

### NOTE:

"Note" provides tips that are valuable for the optimal operation of your product.

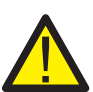

### WARNING: Risk of fire

Despite careful construction, electrical devices can cause fires.

- Do not install the inverter in areas containing highly flammable materials or gases.
- Do not install the inverter in potentially explosive atmospheres.

### 2.2 General Safety Instructions

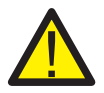

### WARNING:

Only devices in compliance with SELV (EN 69050) may be connected to the RS485 and USB interfaces.

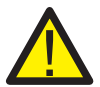

### WARNING:

Please don't connect PV array positive (+) or negative (-) to ground, it could cause serious damage to the inverter.

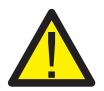

### WARNING:

Electrical installations must be done in accordance with the local and national electrical safety standards.

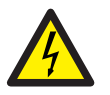

### WARNING:

Do not touch any inner live parts until 5 minutes after disconnection from the utility grid and the PV input.

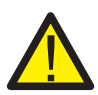

#### WARNING:

To reduce the risk of fire, over-current protective devices (OCPD) are required for circuits connected to the inverter.

The DC OCPD shall be installed per local requirements. All photovoltaic source and output circuit conductors shall have isolators that comply with the NEC Article 690, Part II.

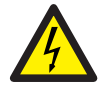

### CAUTION:

Risk of electric shock, do not remove cover. There is no user serviceable parts inside, refer servicing to qualified and accredited service technicians.

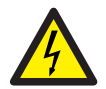

### CAUTION:

The PV array supplies a DC voltage when they are exposed to sunlight.

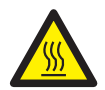

### CAUTION:

The surface temperature of the inverter can reach up to  $75^{\circ}C$  ( $167^{\circ}F$ ). To avoid risk of burns, do not touch the surface of the inverter while it's operating. Inverter must be installed out of the reach of children.

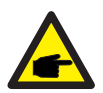

### NOTE:

PV module used with inverter must have an IEC 61730 Class A rating.

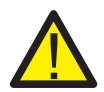

### WARNING:

Operations below must be accomplished by licensed technician or Solis authorized person.

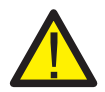

### WARNING:

Operator must put on the technicians' gloves during the whole process in case of any electrical hazards.

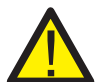

### WARNING:

AC BACKUP Port of S6 Series is not allowed to connect to the grid.

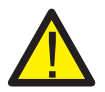

### WARNING:

Please refer to the specification of the battery before configuration.

# 2. Safety & Warning

### 2.3 Notice for Use

The inverter has been constructed according to the applicable safety and technical guidelines. Use the inverter in installations that meet the following specifications ONLY:

- 1. Permanent installation is required.
- 2. The electrical installation must meet all the applicable regulations and standards.
- 3. The inverter must be installed according to the instructions stated in this manual.
- 4. The inverter must be installed according to the correct technical specifications.
- 5. The inverter contains an internal NEB that meets the requirements of NRS 097-2-1:2024 Section 5.4.

### 2.4 Notice for Disposal

This product shall not be disposed of with household waste. They should be segregated and brought to an appropriate collection point to enable recycling and avoid potential impacts on the environment and human health.

Local rules in waste management shall be respected .

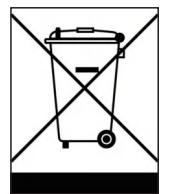

## 3. Overview

### 3.1 HMI Screen

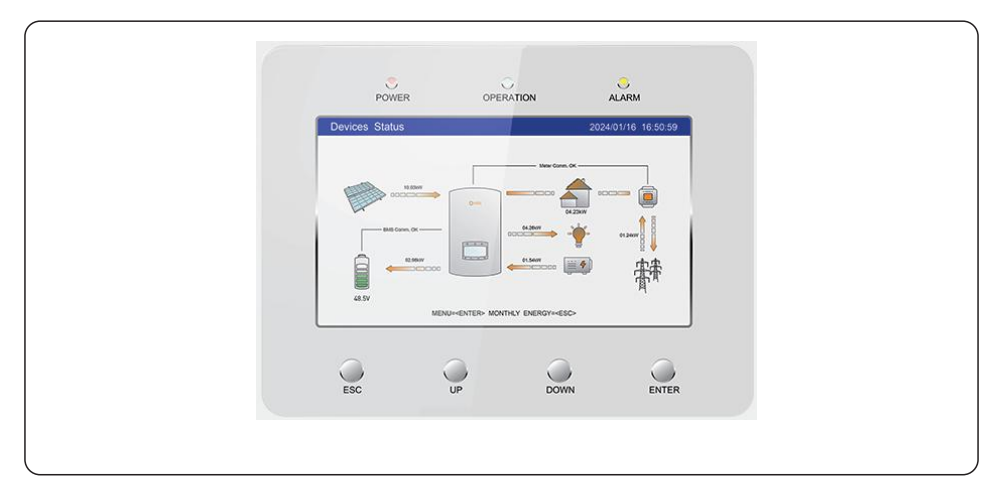

There are 3 indicators and 4 operation button on the Solis S6 Series Inverter.

There are three LED indicators on the hybrid inverter (Red, Green, and Orange) which indicate the working status of the inverter.

|       |           | $\bigcirc$ |  |
|-------|-----------|------------|--|
| POWER | OPERATION | ALARM      |  |

| Light                             | Status              | Description                         |  |  |
|-----------------------------------|---------------------|-------------------------------------|--|--|
|                                   | ON                  | The inverter can detect DC power.   |  |  |
| POWER                             | OFF                 | No DC power.                        |  |  |
|                                   | ON                  | The inverter is fully operational.  |  |  |
| OPERATION                         | OFF                 | The inverter has stopped operating. |  |  |
| FLASHING                          |                     | The inverter is initializing.       |  |  |
|                                   | ON Emergency Fault. |                                     |  |  |
| 😑 ALARM                           | OFF                 | No fault condition detected.        |  |  |
|                                   | FLASHING            | Warning and Normal Fault.           |  |  |
| Table 3.1 Status Indicator Lights |                     |                                     |  |  |

#### Description of buttons:

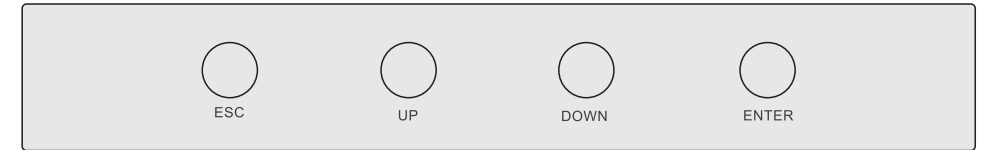

| Button | Description                                                                                   |
|--------|-----------------------------------------------------------------------------------------------|
| ESC    | "Escape", allows the user to exit, or cancel the operation.                                   |
| UP     | Upwards key, allows the user to increase the value or move forward to the next option.        |
| DOWN   | Downwards key, allows the user to decrease the value or move backward to the previous option. |
| ENTER  | Running or executing command .                                                                |

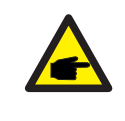

### NOTE:

The screen will be automatically turn off after being idle for a few minutes to save power, click any operation button("ESC"/"UP"/"DOWN"/ "ENTER") to restart the screen, then press"Enter"into the main operation interface.

# 3. Overview

### 3.2 System Description

### 3.2.1 Single system

The single system consists of PV module, battery, hybrid inverter, CT or smart meter. The PV Module converts solar energy into electric energy, which is then converted by the inverter to charge the battery or power loads or feed into the grid.

User can connect heat pump, existing PV plant, generator and ATS according to the actual scenario.

The system has three working modes: self-use mode, feed in priority mode and off-grid mode.

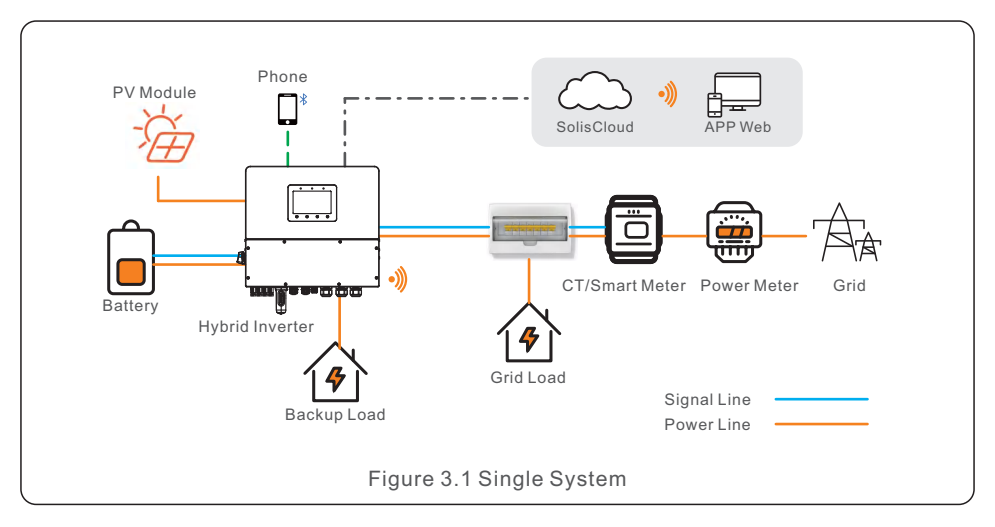

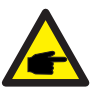

### NOTE:

- If the CTs are connected, the Smart meter is not essential.
- you can choose CT scheme or Meter scheme deliver with inverter.
- In the event of a power outage on the grid, the system will seamlessly transition into off-grid mode, providing power exclusively to essential backup loads.
- When the grid recovers, the system switches back to the on-grid operation.
- Supports heat pump start-stop and power control, only when it has a SG Ready label.

#### 3.2.2 Parallel System

User can add inverters and batteries to increase capacity. The system supports up to 6 inverters in parallel. Each battery connects to the inverter with an independent CAN line and is managed by the inverter connected to it.

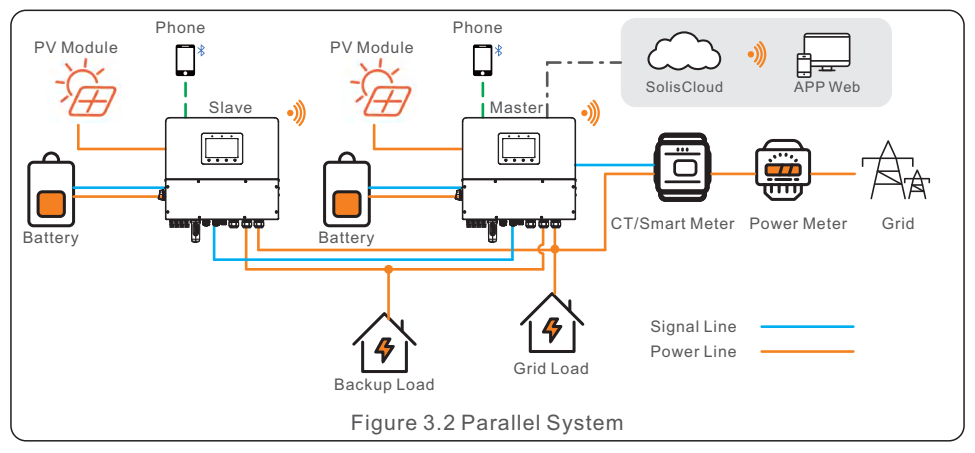

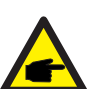

### NOTE:

In parallel-system scenarios, maximum support 6 parallel connections. Parallel connection of different models is not supported.(Like 12K and 15K can't be connected in parallel).

The AC-Backup port can be connected in parallel, and the single-phase output power is 1 / 2 of the total AC power.

Parallel connection of BAT port is not supported.

In parallel-system scenarios, connecting DG via ATS is recommended; In the parallel system, each inverter is recommended to plug in the datalogger, otherwise, the remote upgrade cannot be performed. The parallel cable between the two inverters should not exceed 5m.

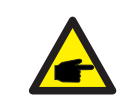

#### NOTE:

Single inverter noise is less than 65 dB (A), When using multiple inverters to combine, pay attention to noise protection.

| Scoparios     | 12K | 15K | 20K   | 8K-LV  | 10K-LV | 12K-LV | Backup<br>single-phase            | Recommended<br>Battery Capacity |
|---------------|-----|-----|-------|--------|--------|--------|-----------------------------------|---------------------------------|
| Scenarios     |     |     | AC ca | pacity |        |        | output power<br>(For example 12K) | (For example,<br>12K&Backup 2h) |
| 1 single      | 12K | 15K | 20K   | 8K     | 10K    | 12K    | 6K                                | 24KWh                           |
| 2 in parallel | 24K | 30K | 40K   | 16K    | 20K    | 24K    | 12K                               | 24KWh*2                         |
| 3 in parallel | 36K | 45K | 60K   | 24K    | 30K    | 36K    | 18K                               | 24KWh*3                         |
| 4 in parallel | 48K | 60K | 80K   | 32K    | 40K    | 48K    | 24K                               | 24KWh*4                         |
| 5 in parallel | 60K | 75K | 100K  | 40K    | 50K    | 60K    | 30K                               | 24KWh*5                         |
| 6 in parallel | 72K | 90K | 120K  | 48K    | 60K    | 72K    | 36K                               | 24KWh*6                         |

#### 3.2.3 System with generator

The access of Diesel Generator is in the off-grid scenario.

The system stores PV energy in batteries during daytime, provided that there is energy surplus and supplies power to loads when the PV energy is insufficient or there is no PV energy at night.

When the battery power drops to a certain value, and a power outage occurs in the grid, the system will start the generator to power the load and charge the battery.

Generator's work logic is as follows:

(i)when the grid is not available and the battery is discharged to GEN\_Start\_SOC, the generator starts to power the load and charges the battery to GEN\_Exit\_SOC, then the generator stops.

(ii) If the load power > the generator rated power in (i), the battery will be discharged to power the load until Overdischarge\_SOC, then generator may shutdown due to overload and the load will be powered off.

(iii) If the generator fail to start in (i), the battery will be discharge to Overdischarge\_SOC, then the load power off.

(iv) If the system goes into the end of (iii), the battery will not discharge before it is charged to Overdischarge\_SOC+ Overdischarge\_Hysteresis\_SOC (set by user).

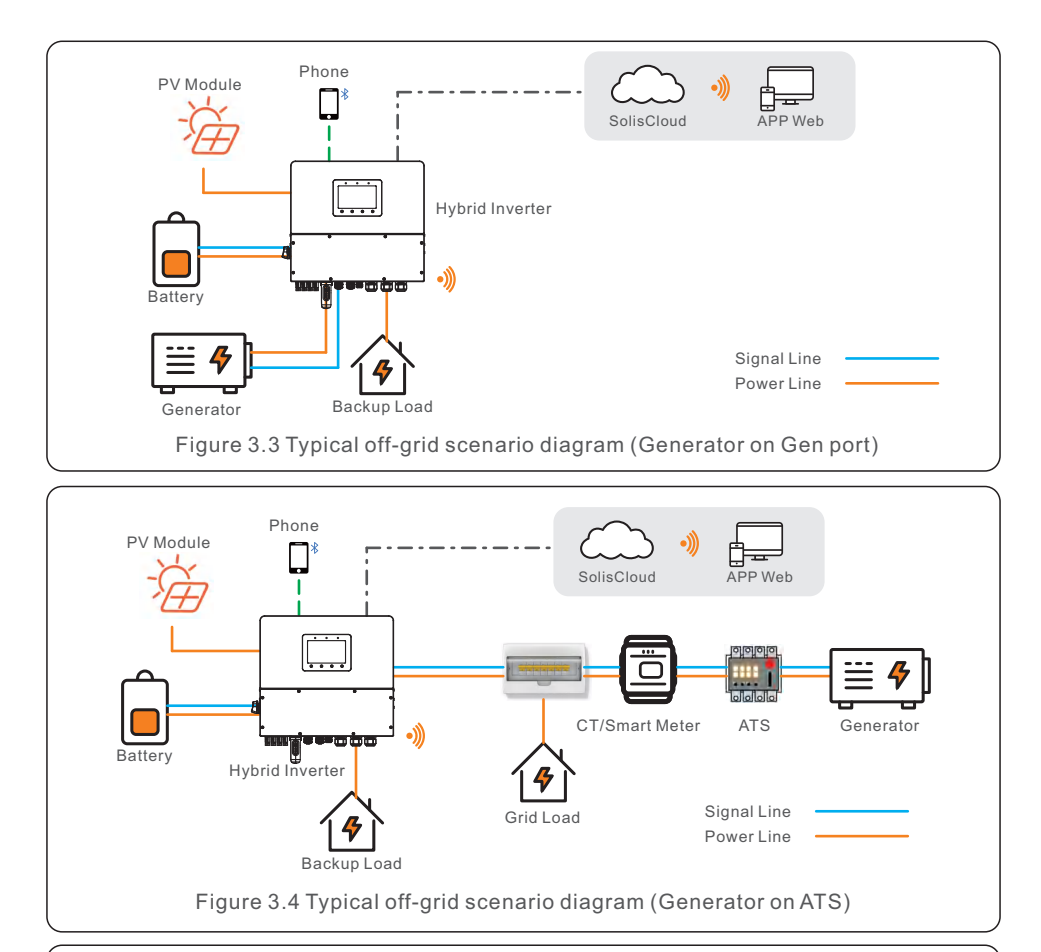

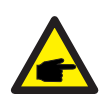

#### NOTE:

- In single system, a diesel generator can be connected via both AC-Gen port and ATS. If via AC-Gen port, it will only supply power to the backup load; if it is necessary to supply power to the grid side, it is recommended that the generator be connected through ATS.
- In parallel-system scenarios, connecting a diesel generator via ATS is recommended.
- When the system is connected to the generator, it cannot be connected to a grid-tied inverter, because of a risk of damaging the generator.
- It is recommended that the generator power be greater than the backup load power.
- If the generator is connected through an ATS on the grid side(Figure 3.4), then CT or smart meter is required.

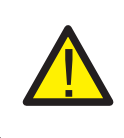

### CAUTION:

When the generator is connected, it is essential to correctly select the generator position on the APP, otherwise it may cause system failure or damage to the generator.

### 3.2.4 System with grid-tied inverter

Generally, the access of grid-tied inverter is for the retrofit of a existing PV plant. The S6 hybrid inverter support access of both Solis grid-tied inverter and third-party grid-tied inverter.

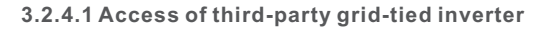

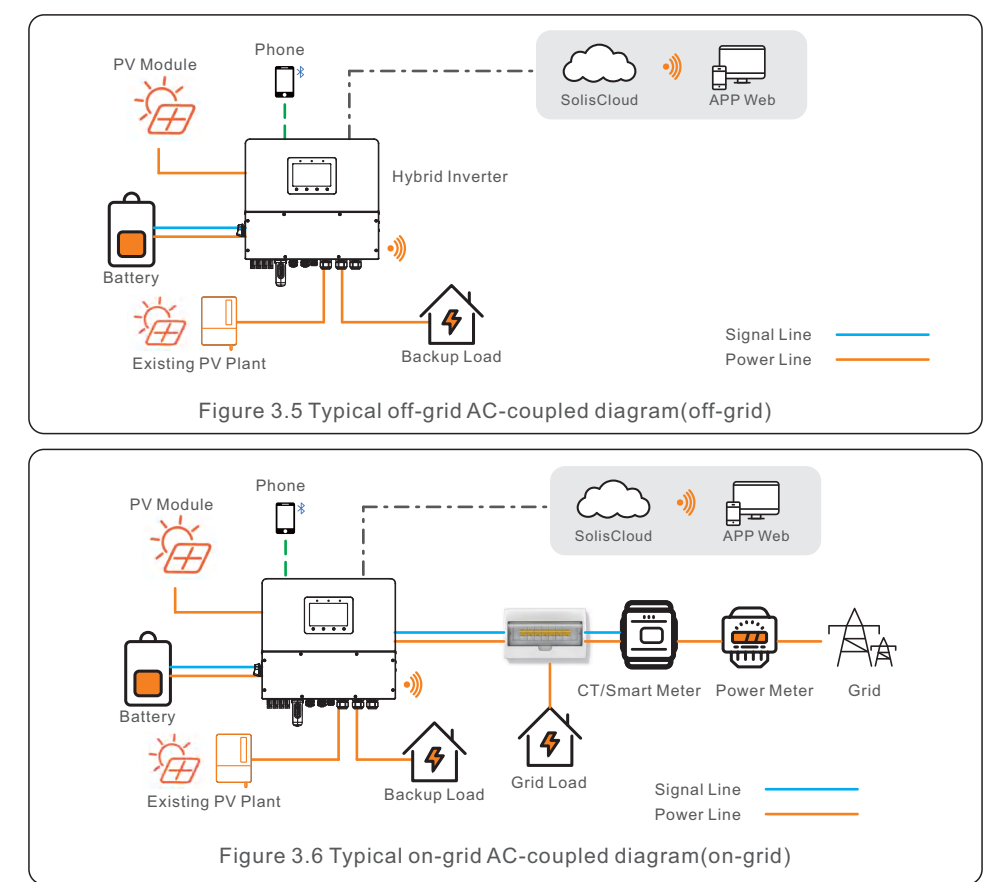

- Third-party grid-tied inverter can be connected via AC-Gen port.
- With third-party grid-tied inverter connected to the system, it is recommended that: Grid-tied inverter power < rated AC power of S6 inverter.
- In on-grid scenario, when the third-party grid-tied inverter is connected, the system cannot control the output power of the third-party grid-tied inverter, so Feed-in limitation cannot be realized.
- In off-grid scenario, the third-party grid-tied inverter must be configured with the correct grid code and equipped with over-frequency load shedding and under-frequency load rising functionalities. These features allow the system to dynamically adjust the frequency, effectively controlling the output power of the grid-tied inverter.

#### 3.2.5 System with Smartload

The Gen port has extended power, which can be used as Smart load output. You can use the smartload function to connect critical loads to the backup port and non-critical loads to the Gen port. This allows you to manage the power supply of different loads when off-grid.

When the battery SOC/Volt reach the ON set value, the smart port will supply power to the load. When the battery SOC/Volt drops to OFF SOC/Volt, it will cut off the power of the load.

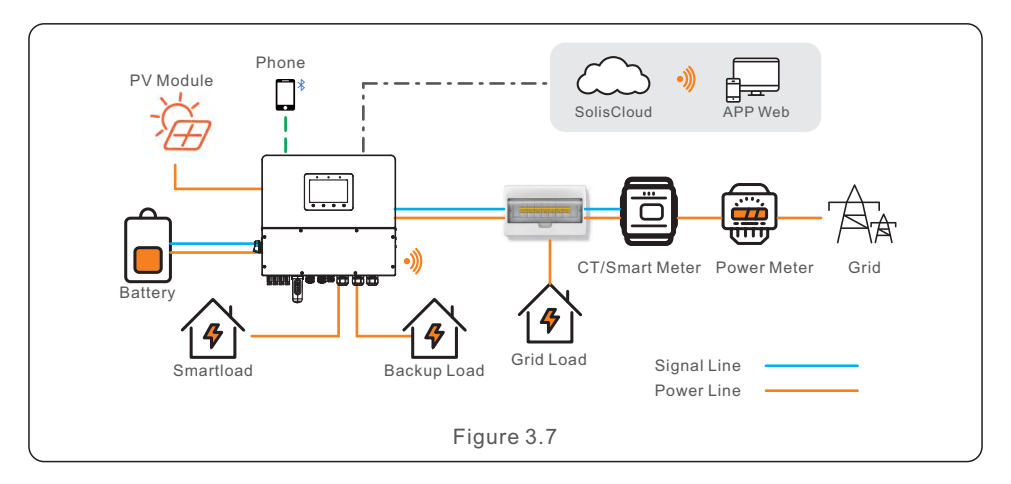

### 4.1 Select a Location for the Inverter

To select a location for the inverter, the following criteria should be considered:

- Exposure to direct sunlight may cause output power derating. It is recommended to avoid installing the inverter in direct sunlight.
- It is recommended that the inverter is installed in a cooler ambient which doesn't exceed 104°F/40°C.
- To select a location for the battery, please follow the battery manual specifications.

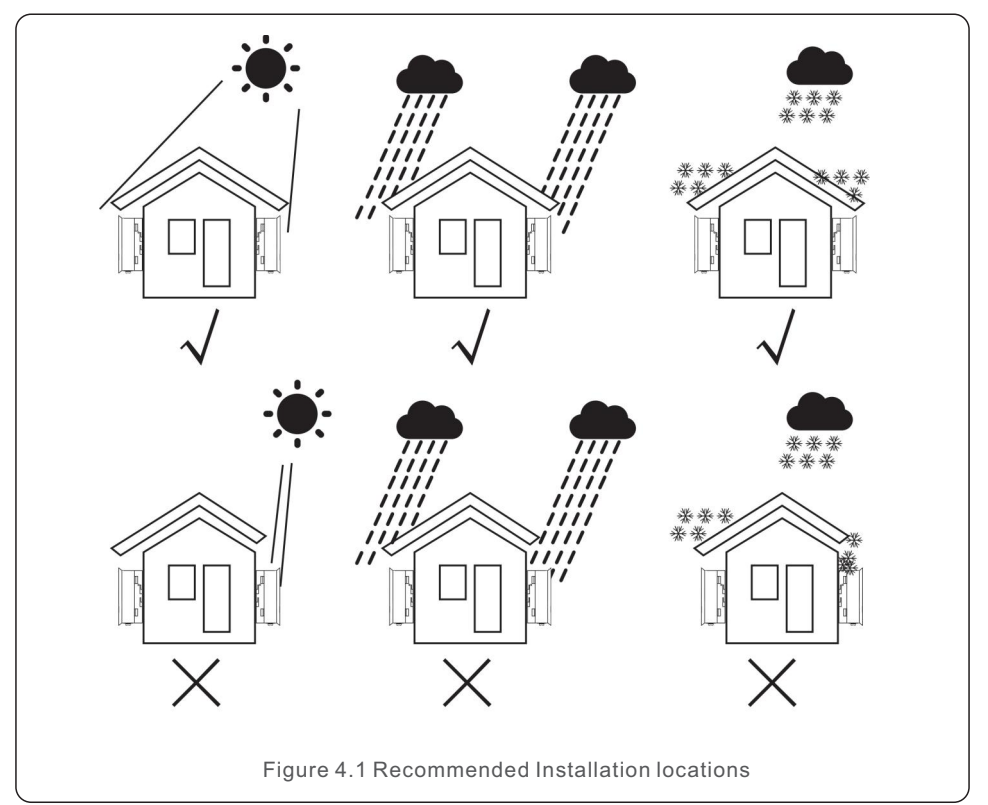

### WARNING: Risk of fire

Despite careful construction, electrical devices can cause fires.

- Do not install the inverter in areas containing highly flammable materials or gases.
  - Do not install the inverter in potentially explosive atmospheres.
  - The mounting structure where the inverter is installed must be fireproof.

- Install on a wall or strong structure capable of bearing the weight of the machine.
- Install vertically with a maximum incline of +/- 5 degrees, exceeding this may cause output power derating.
- The fan of the inverter is the lower inlet wind, the upper outlet wind.
  To avoid overheating, always make sure the flow of air around the inverter is not blocked.
  A minimum clearance of 300mm should be kept between inverters or objects;
  In order to have enough space for installation and maintenance, we recommend that the front distance is ≥500mm, which can be adjusted according to the actual situation.

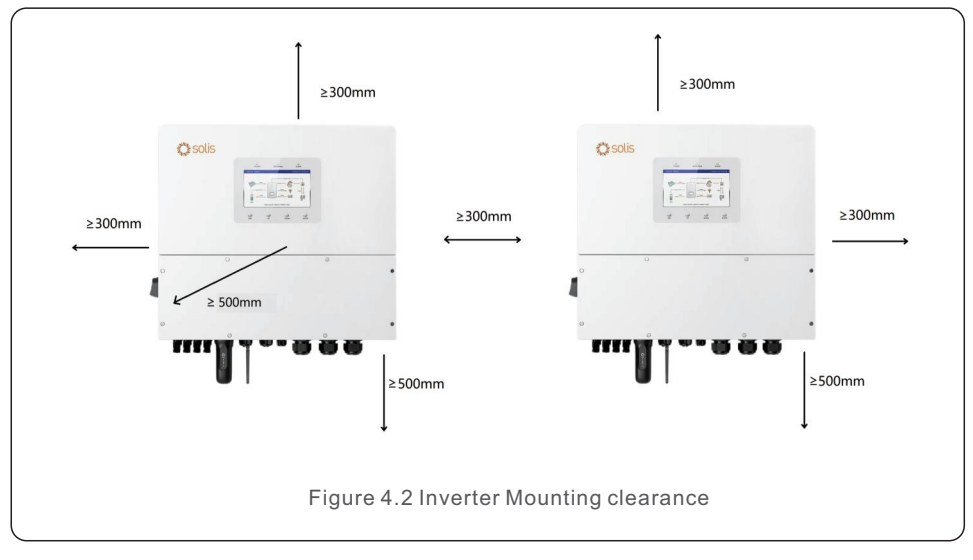

• Adequate ventilation must be provided.

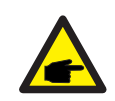

### NOTE:

Nothing should be stored on or placed against the inverter.

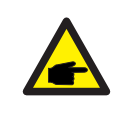

### NOTE

If the inverter is installed in areas with high wind and sand, it is recommended to install a windproof and sand barrier above the inverter.

### 4.2 Mounting the Inverter

Dimensions of mounting bracket:

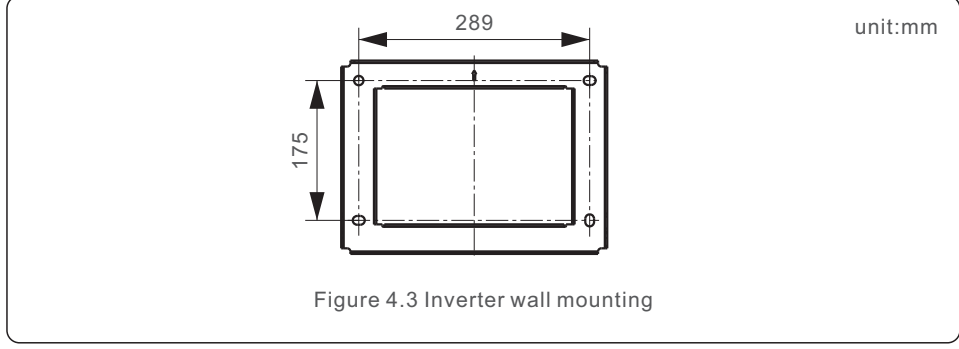

Once a suitable location has been found according to Section 4.1 and using Figure 4.3 as a guide, firmly attach the wall bracket to the wall.

The inverter shall be mounted vertically.

The steps to mount the inverter are listed below:

- Select the mounting height of the bracket and mark the mounting holes.
  For brick walls, the position of the holes should be suitable for the expansion bolts.
- 2.Lift up the inverter (be careful to avoid body strain), and align the back bracket on the inverter with the convex section of the mounting bracket. Hang the inverter on the mounting bracket and make sure the inverter is secure (see Figure 4.4)

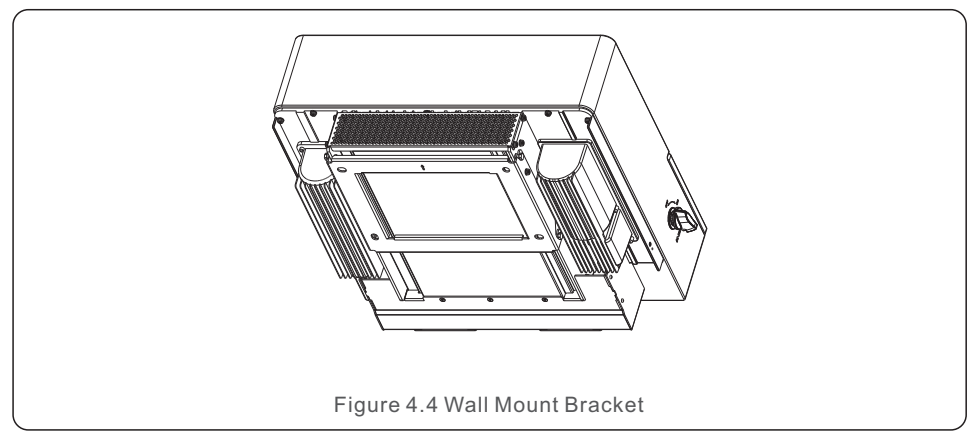

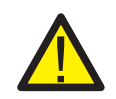

### WARNING:

The inverter must be mounted vertically.

### 4.3 PE Cable Installation

An external ground connection is provided at the right side of inverter.

Prepare OT terminals: M4. Use proper tooling to crimp the lug to the terminal.

Connect the OT terminal with ground cable to the both sides of inveter. The torque is 2N.m.

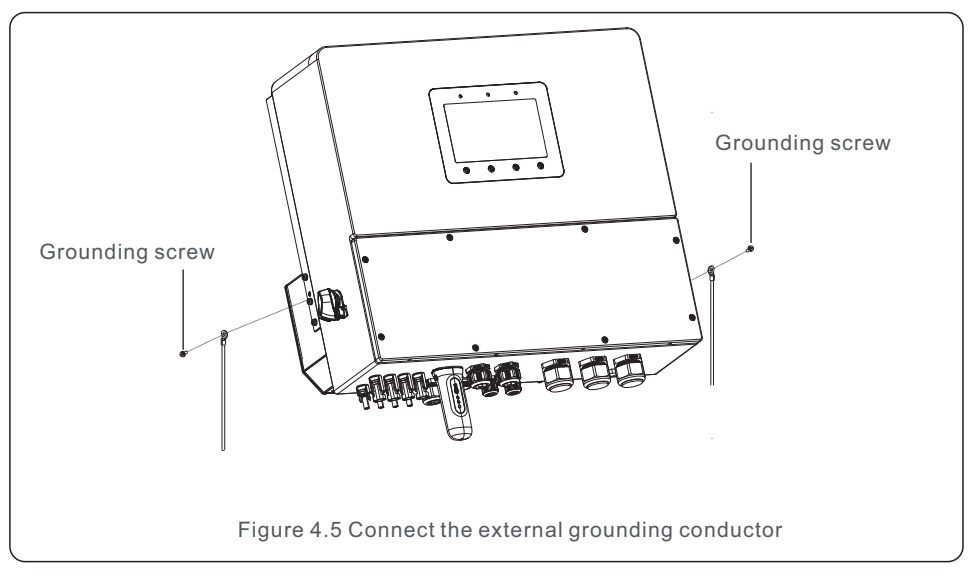

### 4.4 PV Input Cable Installation

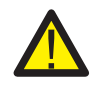

Before connecting inverter, please make sure the PV array open circuit voltage is within the limit of the inverter.

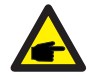

Before connection, please make sure the polarity of the output voltage of PV array matches the "DC+" and "DC-" symbols.

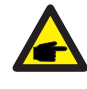

Please use approved DC cable for PV system.

1. Select a suitable DC cable and strip the wires out by  $7\pm0.5$ mm. Please refer to the table below for specific specifications.

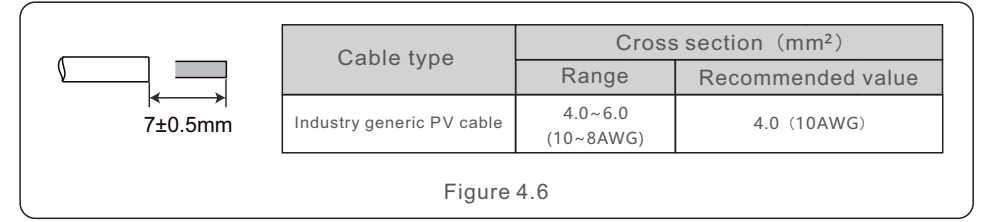

2. Take the DC terminal out of the accessory bag, turn the screw cap to disassemble it, and take out the waterproof rubber ring.

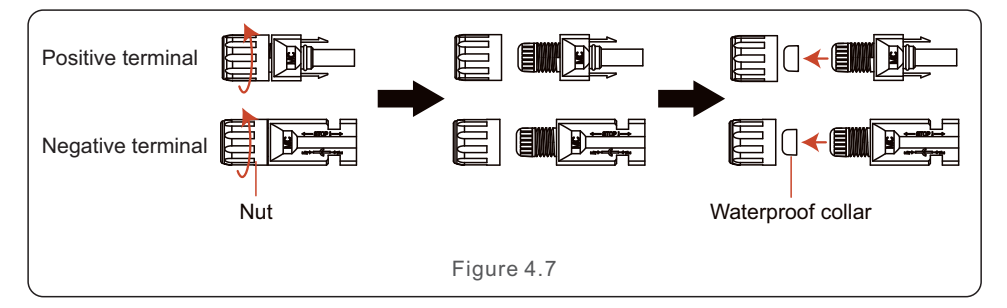

#### 3. Pass the stripped DC cable through the nut and waterproof rubber ring.

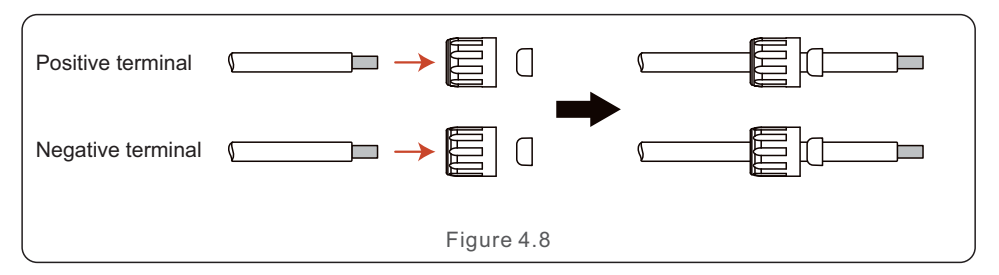

4. Connect the wire part of the DC cable to the metal DC terminal and crimp it with the MC4 crimping tool.

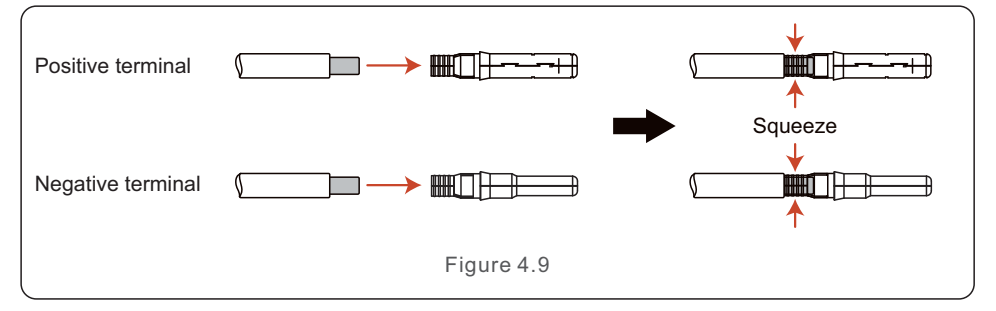

5. Insert the crimped DC cable into the DC terminal firmly, then insert the waterproof rubber ring into the DC terminal and tighten the nut.

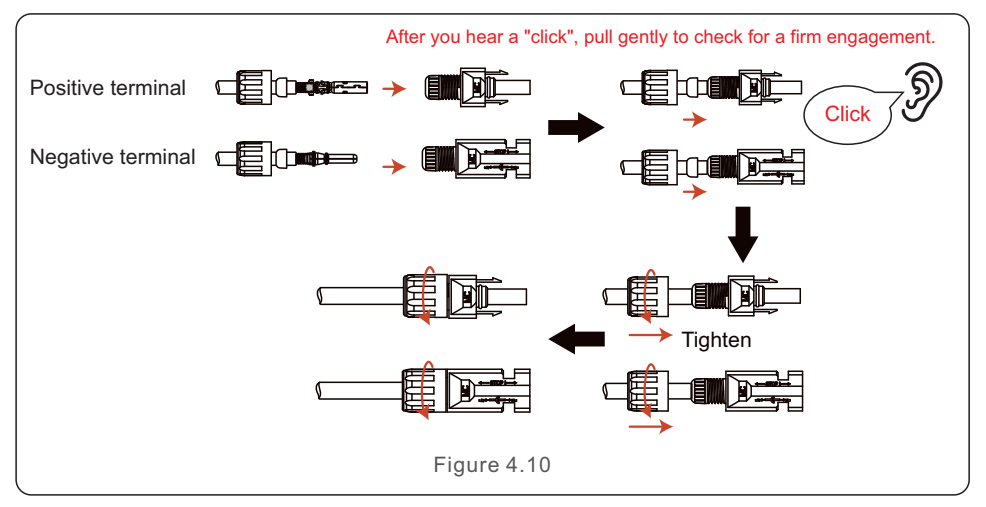

6. Measure PV voltage of DC input with multimeter, verify DC input cable polarity.

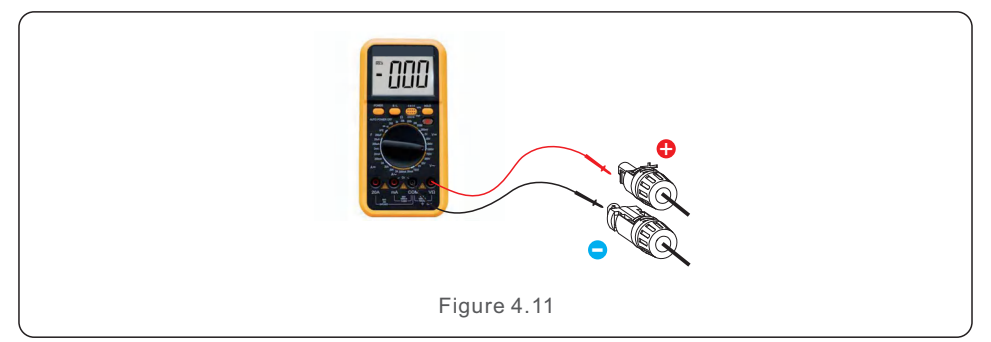

7. Connect the wired DC terminal to the inverter as shown in the Figure 4.12, and a slight "click" is heard to prove the connection is correct.

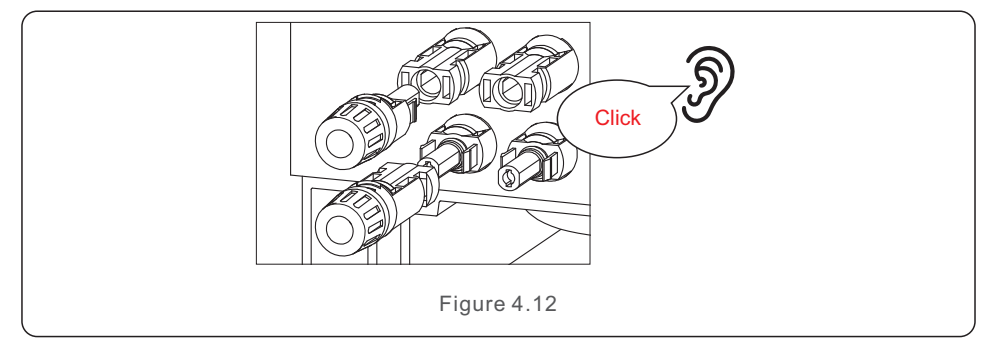

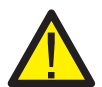

### CAUTION:

If DC inputs are accidently reversely connected or inverter is faulty or not working properly, it is NOT allowed to turn off the DC switch. Otherwise it may cause DC arc and damage the inverter or even lead to a fire disaster. The correct actions are:

\*Use a clip-on ammeter to measure the DC string current.

\*If it is above 0.5A, please wait for the solar irradiance to get reduced until the current decreases to below 0.5A.

\*Only after the current is below 0.5A, you are allowed to turn off the DC switches and disconnect the PV strings.

\* In order to completely eliminate the possibility of failure, please disconnect the PV strings after turning off the DC switch to avoid secondary failures due to continuous PV energy on the next day.

Please note that any damages due to wrong operations are not covered in the device warranty.

### 4.5 Battery Cable Installation

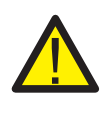

#### DANGER:

Before installing the battery cables, be sure that the battery is turned off. Use a multimeter to verify that the battery voltage is 0Vdc before proceeding. Consult the battery product manual for instructions on how to turn it off.

- 1. The battery (+) and (-) cables shall only be connected to the inverter BAT terminals.
- 2. Run the cables into the wire box. Strip 13mm off the ends of each cable.
- 3. Crimp the R-type connectors onto the cables. Do not over crimp the connectors.
- 4. Remove the terminal bolts and then insert them through the connector holes.
- 5. Put each bolt back into the proper place, be sure to not reverse the polarity.
- 6. Tighten the bolts with a torque wrench screwdriver following the torque specs.

7. Battery Breaker recommended size: two-pole, 63A, leakage current protector recommended Type C, Icc≥20KA, Icp, mr≥350A fault current interrupting capacity at 800V/pole.

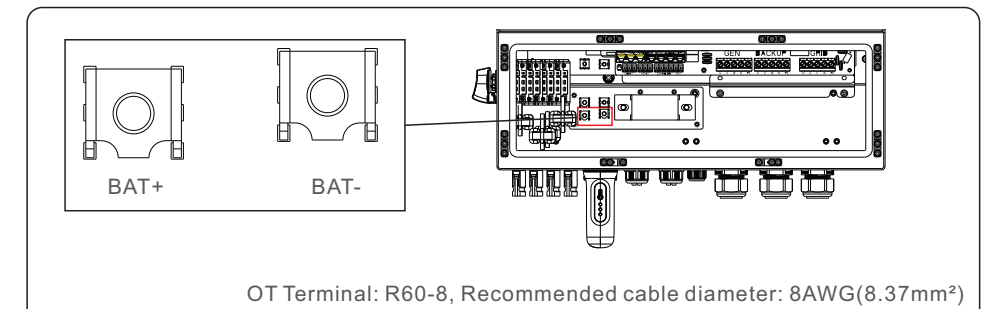

Figure 4.13 Battery cable connection

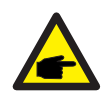

### NOTE:

The battery fuse in the inverter wire box is replaceable. The replacement can only be done by a technician authorized by Solis. Fuse specification: 1000V/100A.

The Max.temperature for connecting battery terminals is 105°C.

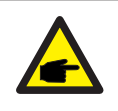

#### NOTE:

Before connecting the battery, please carefully read the product manual of the battery and perform the installation exactly as the battery manufacturer specifies in the manual.

### 4.6 AC Wiring

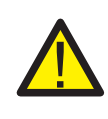

#### DANGER:

Before installing the AC cables, be sure that the OCPDs (breakers) are turned off.

Use a multimeter to verify that the AC voltages are 0Vac before proceeding.

There are three sets of AC output terminals and the installation steps for both are the same.

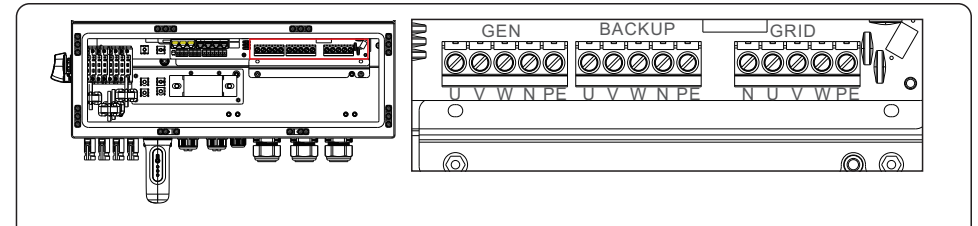

Figure 4.14 AC output terminals

| Model                   | AC Grid             | AC Backup/AC Gen     | PE     |
|-------------------------|---------------------|----------------------|--------|
| Torque                  | 4~5N.m              | 4~5N.m               | 4-5N.m |
| Recommend cross section | 8~6AWG<br>(6~10mm²) | 10~6AWG<br>(4~10mm²) | 6AWG   |

- 1. Bring the AC cables for the backup loads panel (backup) and the main service panel (grid) into the inverter wire box. The backup loads panel should not be electrically connected to the main service panel.
- 2. Strip 13mm from the ends of each cable. Crimp the R-type connectors onto the ends.
- 3. Remove the terminal bolts, insert them into the connectors, then use a torque wrench to tighten the bolts down.
- 4. Please refer to the terminal labels to connect the AC wires to the correct terminals.
- 5. The grid inrush current is 8.5A and the duration is less than 5ms.

6. AC Breaker recommended size: four-pole, 63A, leakage current protector recommended Type C, Icc≥20KA, Icp, mr≥350A fault current interrupting capacity at 230V/pole.

7. Cable Gland are recommended torque for installation is 4-5Nm. In order to ensure waterproof effect, the operator regularly checks whether the installation is tight.

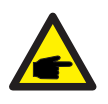

### NOTE:

The Max.temperature for connecting AC terminals is 105℃.

### 4.7 CT Connection

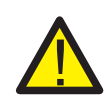

#### CAUTION:

Make sure the AC cable is totally isolated from AC power before connecting the smart meter or CT.

The CT provided in the product box is compulsory for hybrid system installation. It can be used to detect the grid current direction and provide the system operating condition to hybrid inverter. CT Model: 120A/40mA\_0.5%, ESCT-TA16 120A/40mA CT Cable: Size – 2.3mm2, Length - 1m

Please install the CT on the phase lines at the system grid connection point and the arrow on the CT needs to point to the grid direction.

Lead the CT wires through the CT port at the bottom of the inverter and connect the CT wires to the 6 pin communication terminal block.

| CT Wire | 6 PIN Communication Terminal Block |
|---------|------------------------------------|
| White   | Pin 1 (From Left to Right)         |
| Black   | Pin 2 (From Left to Right)         |

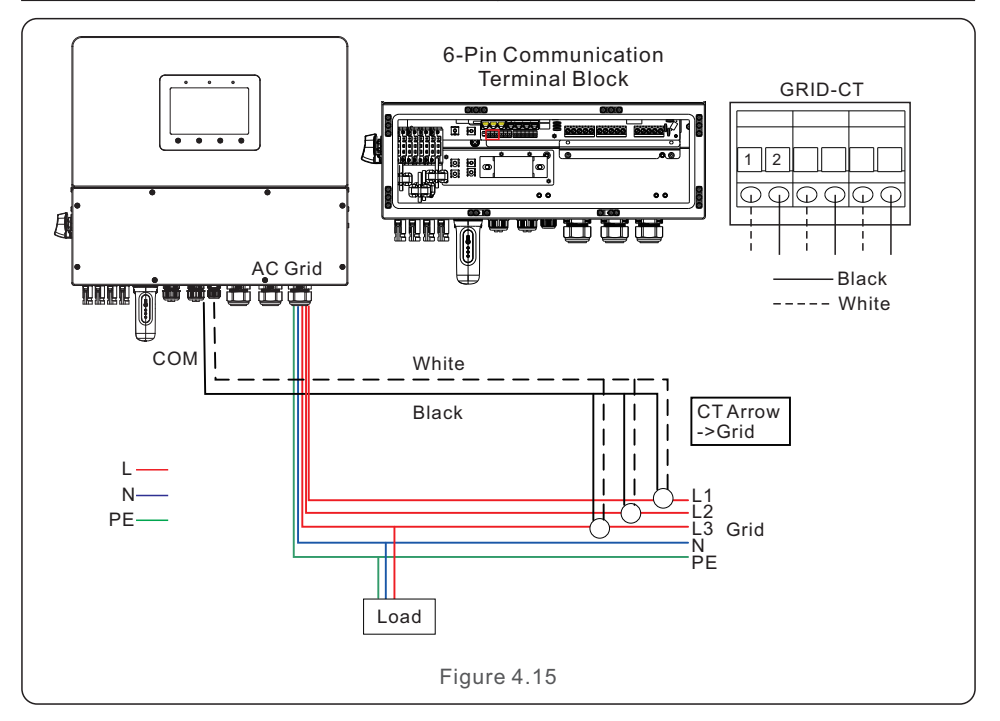

### 4.8 Inverter Communication

### 4.8.1 Communication Ports

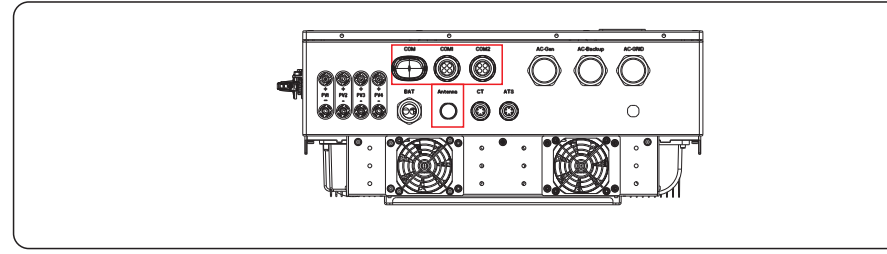

| Port    | Port Type                     | Description                                                  |  |
|---------|-------------------------------|--------------------------------------------------------------|--|
| СОМ     | USB                           | Used for Solis data logger connection                        |  |
| ANTENNA | Antenna                       | Used for antenna connection for built in<br>Bluetooth signal |  |
| COM1    | 4 hole watertight cable gland | Used for RJ45 connection inside wiring box                   |  |
| COM2    | 4 hole watertight cable gland | Used for RJ45 connection inside wiring box                   |  |

Wiring steps for COM1-COM2:

Step 1. Loose the cable gland and remove the watertight caps inside the cable gland based on the number of the cables and keep the unused holes with watertight cap.

Step 2. Lead the cable into the holes in the cable gland.

(COM1-COM2 Hole Diameter: 6mm)

Step 3. Connect the cable to the corresponding terminals inside the wiring box.

Step 4. Reassemble the cable gland and ensure there is no bending or stretching of the cables inside the wiring box.

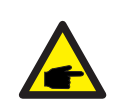

#### NOTE:

The 4-hole fastening rings inside the cable gland for COM1 and COM2 are with openings on the side.

Please separate the gap with hand and squeeze the cables into the holes from the side openings.

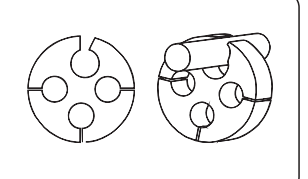

#### 4.8.2 Communication Terminals

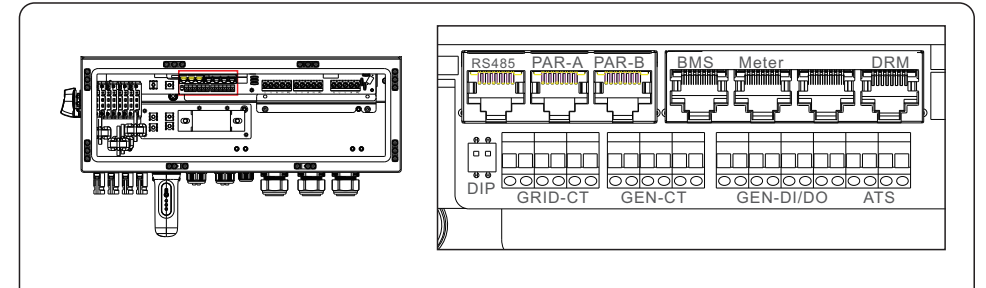

#### Figure 4.16 Communication terminals

| Terminal            | Туре        | Description                                                                                                    |
|---------------------|-------------|----------------------------------------------------------------------------------------------------|
| RS485               | RJ45        | Used for Ethernet communication.                                                                                                    |
| PAR-A               | RJ45        | (Optional) Parallel operation communication port.                                                                                                    |
| PAR-B               | RJ45        | (Optional) Parallel operation communication port.                                                                                                    |
| BMS                 | RJ45        | Used for CAN communication between inverter and Lithium battery BMS.                                                                                                    |
| Meter               | RJ45        | (Optional)Used for RS485 communication between inverter and the smart meter.                                                                                                    |
| СОМ                 | RJ45        | Reserve.                                                                                                    |
| DRM                 | RJ45        | (Optional) To realize demand response or logic interface function, this function may be required in UK and Australia.                                                                                                    |
| DIP Switch<br>(2-1) | -           | When a single inverter is running, DIP switch 1 and 2 shall be<br>both at the bottom position.<br>When multiple inverters are paralleled, DIP switch:<br>Option 1: Both the first and last inverter (INV1 & INV3) have<br>1 of the DIP switch enabled (Either Pin1 or Pin2).<br>Option 2: One of the first and the last inverter (INV1 or INV3)<br>has 2 DIP switches enabled (Both Pin1 & Pin2) |
| GRID-CT             | Cable       | Connect grid Cts.                                                                                                    |
| GEN-CT              | Cable       | Connect GEN Cts.                                                                                                    |
| GEN                 | Dry contact | Connect GEN .                                                                                                    |
| DI/DO               | Dry contact | Connect Heat Pump.                                                                                                    |
| ATS                 | Reserve     |                                                                                                    |

### 4.8.3 BMS terminal connection

#### 4.8.3.1 With lithium battery

CAN communication is supported between inverter and compatible battery models. Please lead the CAN cable through the COM1 or COM2 port of the inverter and connect to the BMS terminal with RJ45 connector.

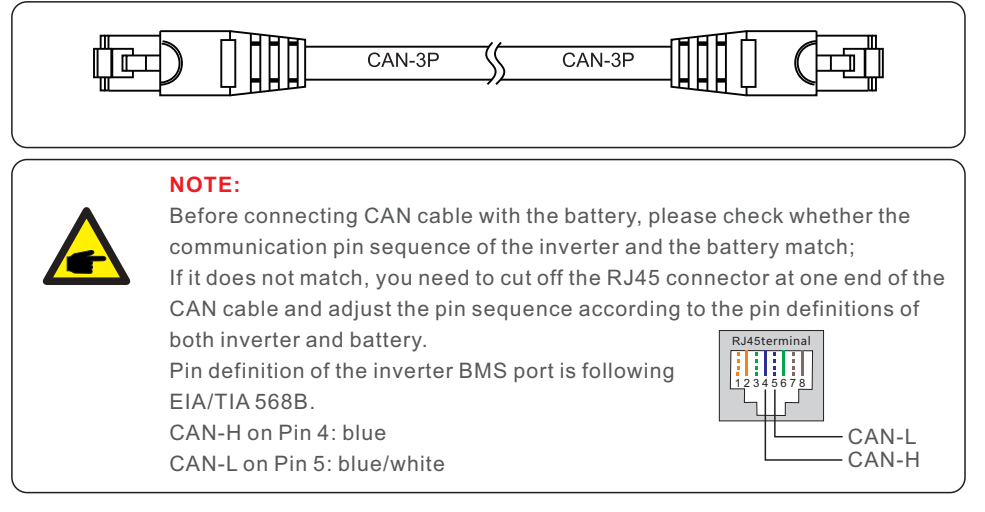

### 4.8.4 Meter Terminal Connection (Optional)

If a smart meter is preferred to be installed other than the provided CT, please contact Solis sales rep to order the smart meter and corresponding meter CT.

Please lead the Meter RS485 cable through the COM1 or COM2 port of the inverter and connect to the Meter terminal with RJ45 connector.

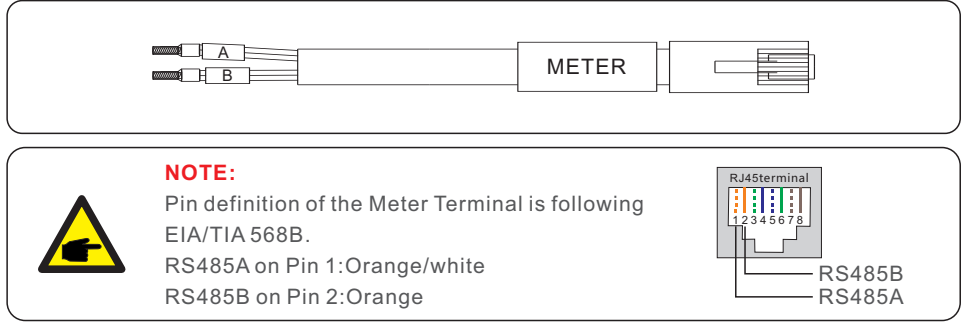

Meter Configuration: 40mA Meter+120A/40mA CT;MODEL:SDM630MCT+ESCT-TA16 Separate Kit: 5A Meter+300A/5A CT MODEL: SDM630MCT V2+ESCT-T50

### 4.8.5 DRM port connection (Optional)

#### 4.8.5.1 For remote shutdown function

Solis inverters support remote shutdown function to remotely control the inverter to power on and off through logic signals.

The DRM port is provided with an RJ45 terminal and its Pin5 and Pin6 can be used for remote shutdown function.

| Signal              | Function                                                                  |  |  |
|---------------------|---------------------------------------------------------------------------|--|--|
| Short Pin5 and Pin6 | Inverter generates                                                        |  |  |
| Open Pin5 and Pin6  | Inverter shutdown in 5s                                                   |  |  |
| Rj45 plug 18        | Correspondence between the cables and the stitches of plug. Pin5 and Pin6 |  |  |

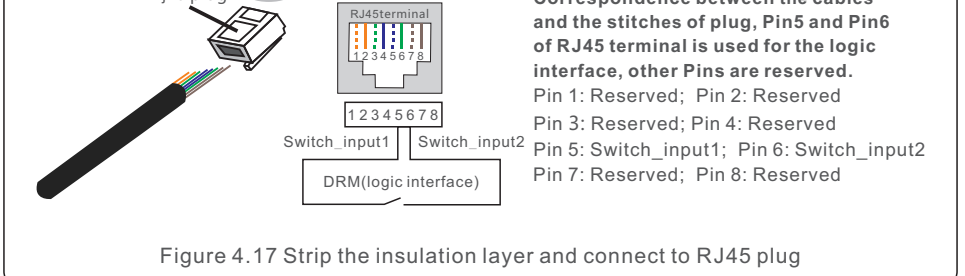

### 4.8.5.2 For DRED Control Function (For AU and NZ Only)

DRED means demand response enable device. The AS/NZS 4777.2:2020 required inverter need to support demand response mode(DRM).

This function is for inverter that comply with AS/NZS 4777.2:2020 standard.

A RJ45 terminal is used for DRM connection.

| Pin | Assignment for inverters capable of both charging and discharging |   | Assignment for inverters capable of both charging and discharging |
|-----|-------------------------------------------------------------------|---|-------------------------------------------------------------------|
| 1   | DRM 1/5                                                           | 5 | RefGen                                                            |
| 2   | DRM 2/6                                                           | 6 | Com/DRM0                                                          |
| 3   | DRM 3/7                                                           | 7 | V+                                                                |
| 4   | DRM 4/8                                                           | 8 | V-                                                                |

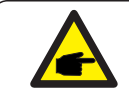

### NOTE:

Solis hybrid inverter is designed to provide 12V power for DRED.

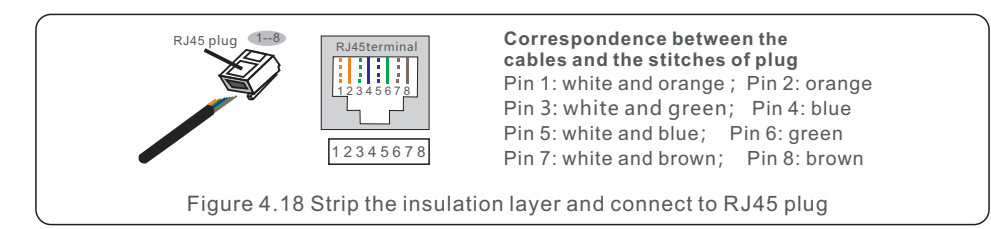

### 4.8.6 RS485 Port connection (Optional)

If a 3rd party external device or controller needs to communicate with the inverter, the RS485 port can be used. Modbus RTU protocol is supported by Solis inverters.

To acquire latest protocol document, please contact Solis local service team or Solis sales.

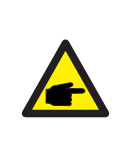

### NOTE:

Pin definition of the RS485 Port is following EIA/TIA 568B. RS485A on Pin 1: orange/white RS485B on Pin 2: orange

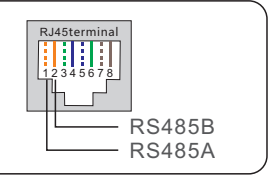

### 4.8.7 Parallel Inverter Connection (Optional)

Up to 6 units of the inverter can be connected in parallel.

Please connect the paralleled inverters by using P-A and P-B terminals.

Standard CAT5 (≤5m, between two inverter) with shielding layers internet cable can be used.

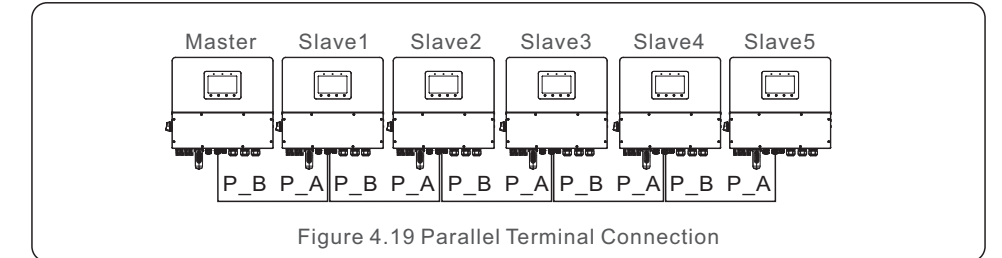

### NOTE:

Please upgrade the latest software version before you want use the inverter in parallel mode.

### 4.8.8 12-pin Communication Terminal Block

Terminal Block Connection Steps:

Step 1. Lead the wires through the hole in COM1 or COM2 port (Hole Diameter: 2 mm)

Step 2. Strip the wires for 9mm length

Step 3. Use slot type screwdriver to press the block on the top

Step 4. Insert the exposed copper part of the cable into the terminal.

Step 5. Remove the screwdriver and the terminal will clamp down on the exposed copper part.

Step 6. Give the cable a gentle tug to ensure that it is firmly secured.

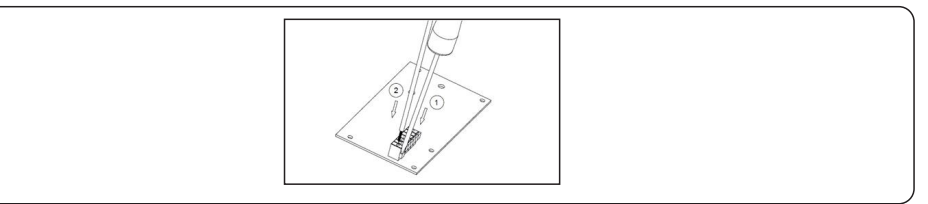

### 4.8.8.1 Heat Pump Control Signal Connection

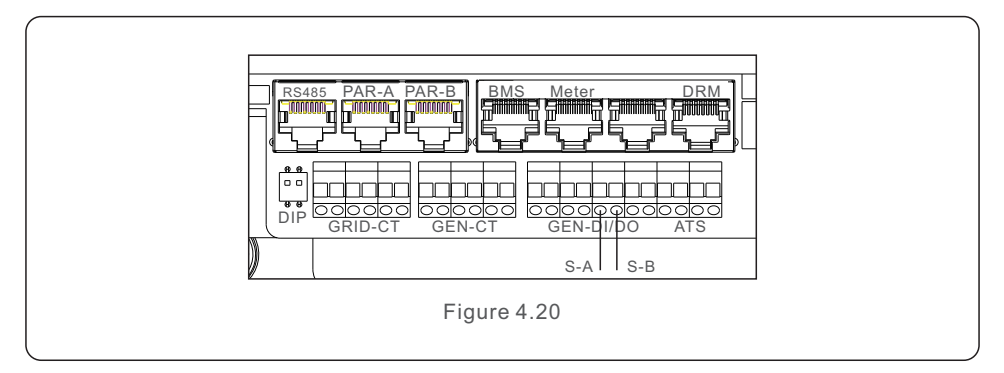

### 4.8.8.2 G-V Terminal Connection

The G-V terminal is a voltage-free dry contact signal for connecting with generator's NO relay to start up the generator when necessary.

When generator operation is not needed, Pin1 and Pin2 is in open circuit.

When generator operation is needed, Pin1 and Pin2 is in short circuit.

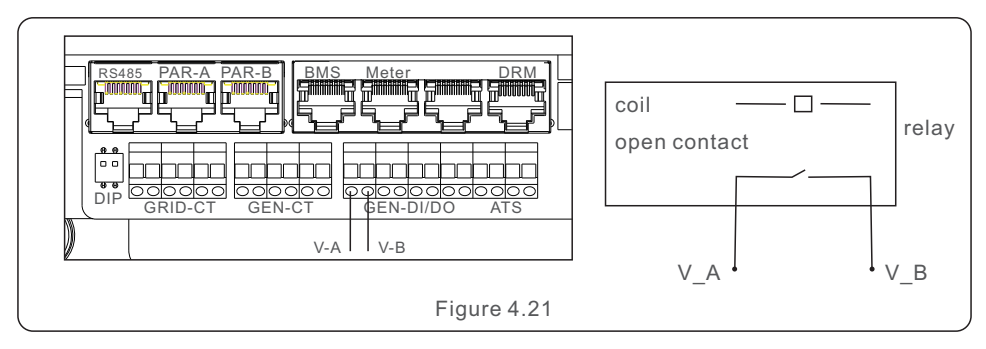

#### 4.8.8.3 ATS240V Terminal Connection(Reserve)

The ATS240V terminal will output 230V AC voltage when inverter is connected to the grid, when the grid is not available, it will output 0V, then the ATS will transfer to generator.

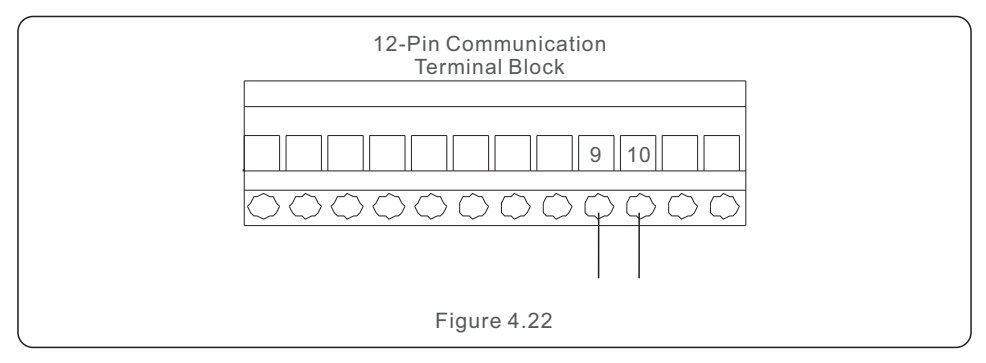

### 4.9 Inverter Remote Monitoring Connection

The inverter can be remotely monitored via WiFi, LAN or 4G. The USB type COM port at the bottom of the inverter can connect to different kinds of Solis dataloggers, enabling remote monitoring through the SolisCloud platform. To install Solis data loggers, please refer to the corresponding user manuals of Solis data loggers.

The Solis data loggers are optional and can be purchased separately. Dust cover is provided in the inverter package in case the port is not used.

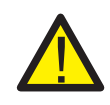

#### WARNING:

The USB type COM port only supports Solis dataloggers. It is forbidden to be used for other purposes.

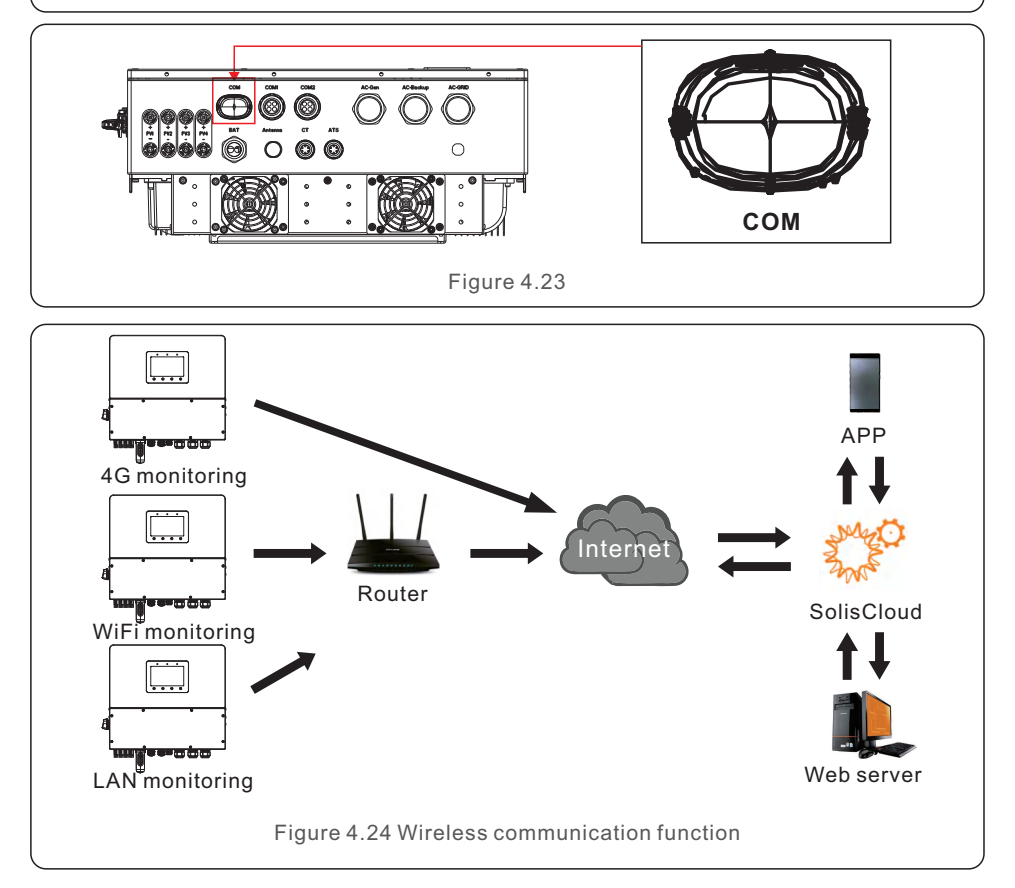

# 5. Commissioning & Shutdown

### 5.1 Preparation of Commissioning

- Ensure that all the devices are accessible for operation, maintenance and service.
- Check and confirm that the inverter is firmly installed.
- Space for ventilation is sufficient for one inverter or multiple inverters.
- Nothing is left on the top of the inverter or battery module.
- Inverter and accessories are correctly connected.
- Cables are routed in safe place or protected against mechanical damage.
- Warning signs and labels are suitably affixed and durable.
- Bluetooth Antenna has been connected to the Antenna port of the inverter.
- An Android or IOS mobile phone with Bluetooth function is available.
- SolisCloud APP is installed on the mobile phone. There are three ways to download and install the latest APP:
  - 1. You can visit **www.soliscloud.com** to download the latest version APP.
  - 2. You can search "SolisCloud" in Google Play or App Store.
  - 3. You can scan this QR code below to download "SolisCloud".

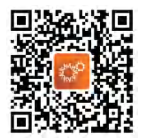

### 5.2 Commissioning Procedure

Step 1: Measure DC voltage of PV strings and battery and ensure the polarity is correct.

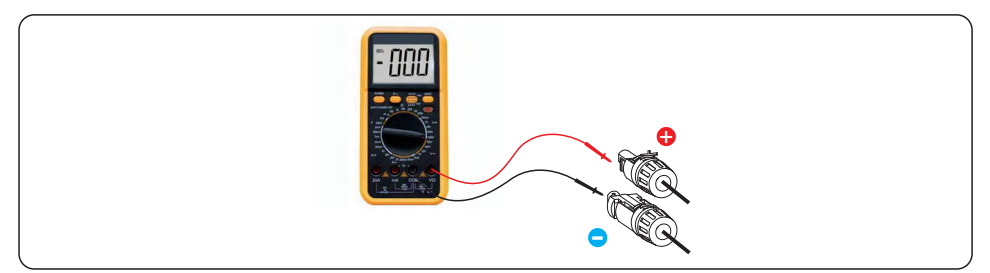

Step 2: Measure AC voltage and frequency and ensure they are within local standard.

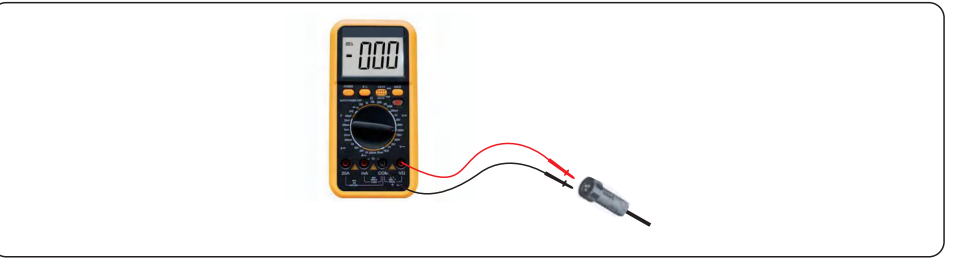

Step 3: Switch on the external AC breaker to power on the inverter control board. (Bluetooth signal available)
## 5.3 Log in the APP via Bluetooth

#### Step 1: Connect with Bluetooth.

Turn on Bluetooth switch on your mobile phone and then open the SolisCloud APP. Click "More Tools"->"Local Operation"->"Connect with Bluetooth"

| 18:30                              | 🗢 iiil 📾 100    | 18:30                              | 🗢 📶 🛑 100       | C Local Operation        |  |
|------------------------------------|-----------------|------------------------------------|-----------------|--------------------------|--|
| Hello!<br>Welcome to<br>SolisCloud |                 | Hello!<br>Welcome to<br>SolisCloud |                 | Select Connection Method |  |
|                                    | ~               |                                    | ~               | Connect With Bluetooth   |  |
|                                    | Ø               |                                    | <u>©</u>        |                          |  |
| Remember                           | Forgot Password | Remember                           | Forgot Password | Connect With WiFi        |  |
| Login                              | Register        | WiFi Config                        | uration         |                          |  |
|                                    |                 | Local Ope                          | ration          |                          |  |
| Language                           | More Tools      | Canc                               | el              |                          |  |

Step 2: Select the Bluetooth signal from the inverter. (Bluetooth Name: Inverter SN)

| < Nearby                                                             | Device ···                                               |
|----------------------------------------------------------------------|----------------------------------------------------------|
| If the device is not in the list, plubutton at the bottom or drop-do | aase click the "Search Device"<br>wn to refresh the page |
|                                                                      | \$-1) >                                                  |
| <u>à</u> xxxxxxxxxxxxx                                               | <b>北</b> (1) >                                           |
| _                                                                    | _                                                        |
| Scan connection                                                      | Search Device                                            |

### Step 3: Login account.

If you are the installer, please select the account type as Installer. If you are the plant owner, please select the account type as Owner. Then set your own initial password for control verification. (The first log-in must be finished by an installer in order to do the initial set up)

| Control Verification                 |      | < Control Verification        |      | Control Verification                                              |        |
|--------------------------------------|------|-------------------------------|------|-------------------------------------------------------------------|--------|
| XXXXXXXXXXXXXXXXXXXXXXXXXXXXXXXXXXXX |      | • ****                        |      | XXXXXXXXXXXXXXXXXXXXXXXXXXXXXXXXXXXX                              |        |
| Select account type                  | ~    | Select account type           | ~    | Installer                                                         | ~      |
| Enter password (6-characters)        | inte | Enter password (6-characters) | 2745 | Enter password (6-characters)                                     | met    |
| Verify                               |      | Verify                        |      | Enter password again                                              | int.   |
|                                      |      | Installer                     |      | Please set the password of the installer's a<br>before continuing | ccount |
|                                      |      | Owner                         |      | Set Enable                                                        |        |
|                                      |      | Cancel                        |      |                                                                   |        |

Step 4: After the log in for the first time, initial settings are required.

#### Step 4.1: Set the inverter date and time.

You can set to follow the time on your mobile phone.

#### Step 4.2: Set the battery model.

It must be based on the battery model that is actually connected to the inverter. If there is no battery connected for the moment, please select "No Battery" to avoid alarms.

The default setting for battery over discharge SOC is 20%, force charge SOC is 10%.

#### Step 4.3: Set the meter setting.

It must be based on the meter type that is actually connected to the inverter. If the grid does not need to be connected to an N-Line, select disconnected If there is no meter connected for the moment, please select "No Meter" to avoid alarms. It is suggested to install the meter at the system grid connection point and select "Meter in Grid".

| Battery Ord Code were were were were were were were we                                                                                                    | Battery Crid<br>code<br>tr Time Meter/CT<br>Setting<br>tttery Type<br>ad-acid Battery<br>V Lithium Battery (Without COMM)<br>.2V Lithium Battery (Without COMM) | Storage<br>Mode | Battery<br>wetter Time<br>CT Setting<br>Meter Installation Lo<br>cation<br>CT Direction<br>CT Ratio | Meter/CT<br>Setting | Grid Code<br>       |
|----------------------------------------------------------------------------------------------------|----------------------------------------------------------------------------------------------------|-----------------|----------------------------------------------------------------------------------------------------|---------------------|---------------------|
| Inverter Current Time     2024-09-19 08:55:19     F       Follow Phone Time     Image: Constraint of the second second | tttery Type hium Battery<br>ad-acid Battery<br>V Lithium Battery (Without COMM)<br>.2V Lithium Battery (Without COMM)                                           | ~               | CT Setting<br>Meter Installation Lo<br>cation<br>CT Direction                                       |                     | CT ><br>Grid side > |
| Follow Phone Time C 4 Lit<br>Inverter Time Setting 2024-09-19 08:55:19 4 48<br>48                                                                                                    | hium Battery<br>ad-acid Battery<br>V Lithium Battery (Without COMM)<br>.2V Lithium Battery (Without COMM)                                                       | ~               | Meter Installation Lo<br>cation<br>CT Direction                                                     |                     | Grid side >         |
| Inverter Time Setting 2024-09-19 08:55:19 ><br>48 51                                                                                                    | ad-acid Battery<br>V Lithium Battery (Without COMM)<br>.2V Lithium Battery (Without COMM)                                                                       |                 | CT Direction                                                                                        |                     | Forward             |
| 48                                                                                                    | V Lithium Battery (Without COMM)                                                                                                    |                 | CT Patio                                                                                            |                     | Forward >           |
| 51                                                                                                    | .2V Lithium Battery (Without COMM)                                                                                                    |                 | of Ratio                                                                                            |                     | 2000 >              |
|                                                                                                    |                                                                                                    |                 |                                                                                                    |                     |                     |
| No                                                                                                    | Battery                                                                                                    |                 |                                                                                                    |                     |                     |
| Ba                                                                                                    | attery Model                                                                                                    |                 |                                                                                                    |                     |                     |
| w                                                                                                    | ECO HV                                                                                                    |                 |                                                                                                    |                     |                     |
| AN                                                                                                    | MPACE_HV                                                                                                    |                 |                                                                                                    |                     |                     |
| PY                                                                                                    | LON_HV                                                                                                    | ~               |                                                                                                    |                     |                     |
| Uc                                                                                                    | anpower                                                                                                    |                 |                                                                                                    |                     |                     |
| Ali                                                                                                    | pha HV                                                                                                    |                 |                                                                                                    |                     |                     |
| Dy                                                                                                    | ness HV                                                                                                    |                 |                                                                                                    |                     |                     |
| BY                                                                                                    | D_WTS_HVL                                                                                                    |                 |                                                                                                    |                     |                     |
| Skip Next Step                                                                                                    | Back Next S                                                                                                    | tep             | Back                                                                                                |                     | Next Step           |

Step 4.1

Step 4.2

Step 4.3

#### Step 4.4: Set the grid code setting.

Please select the grid code based on the local grid network requirements.

#### Step 4.5: Set the work mode setting.

Recommended setting is Self-Use Mode. This mode will maximize the use of PV power generation for household electricity, or store it in batteries and use it for household electricity.

Allow export: Allow power output to the grid in Self-use mode. If you do not want to send power to the grid, do not turn it on.

Max export power: Limit the maximum power sold to the grid.

| Quick Setting           | (•• + ⊗)                            | Quick Setting    | (••   ⊗)                                 |
|-------------------------|-------------------------------------|------------------|------------------------------------------|
| Battery                 | Grid<br>Code<br><br>Storage<br>Mode | Battery          | Grid<br>Code<br>r/CT Storage<br>Ing Mode |
| Grid Code               | G59/3 >                             | Storage Mode     | 0                                        |
| Grid Neutral Connection | Connected >                         | Off arid         | •                                        |
|                         |                                     | Selling first    |                                          |
|                         |                                     | Allow export     |                                          |
|                         |                                     | Max export power | 16500W >                                 |
| Back                    | Next Step                           | Back             | Complete                                 |
|                         |                                     |                  |                                          |

Step 4.4

Step 4.5

#### Step 5: Setup complete.

Now the initial settings on the inverter have been set and you can switch on the inverter's DC switch and switch on battery breaker to start up the system. You can also explore in the APP to check the operating data, alarm message or other advanced settings.

## 5.4 Shutdown procedure

Step 1. Turn off the AC breaker at the grid connection point.

- Step 2. Turn off the DC switch of the inverter.
- Step 3. Turn off the battery breaker.

Step 4. Wait until the device is powered off, and the system shutdown is complete.

# 5.5 Work Mode and Settings

#### APP operation system overview

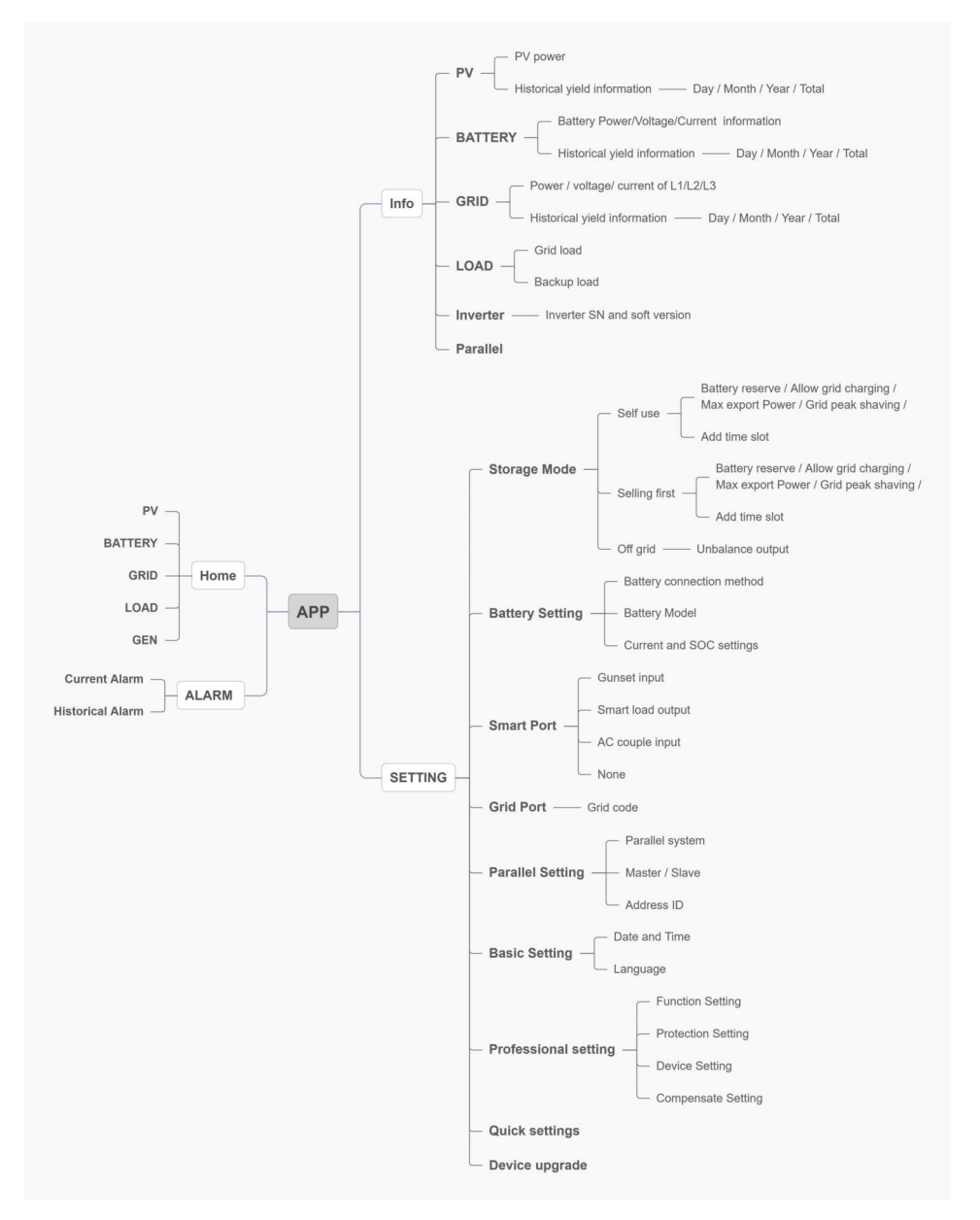

### 5.5.1 Self-Use mode

Load priority: load>battery>grid

Power supply priority: PV>battery>grid>DG

This mode applies to the area that has low feed-in tariff and high energy price.

The PV power will prioritize supplying energy to the load and charging the battery, with any surplus power being fed into the grid. During periods without PV power at night or when the PV power is insufficient, the battery will discharge to support the load.

•Supports TOU settings in this mode.

•Supports Battery Reserve function in this mode.

#### How to set Self-Use mode?

APP: setting--storage mode-self use

A.Self-Use Mode is activated without any specific times set for the battery to be charged/discharged, and the battery reserve is not switched on.

Note: Solis recommends activating the 'Allow Grid Charge' option. Once the battery reaches the Forcecharge SOC, it will use the grid to charge the battery, preventing it from being deep discharged.

B.The Self-Use Mode provides you with the option to set a Battery reserve value. Please toggle the switch to activate the battery reserve mode.

C.The Self-Use Mode provides you with the option to set whether allow power output to the grid and the max value.

D.If there is an error with your meter or CTs, open "Export power calibration" to calibration; In addition, you can set a small negative value(like:-50W)to ensure that no power is sent to the grid to achieve Zero export Power.

E.When your load is unbalanced in the three-phase distribution, turn on unbalanced output. Supports 150% Unbalanced Loads on both the Grid and Backup Port, single-phase load 1/2 rated power.

F.You can set the value of Grid peak shaving, Limit the power that inverters can obtain from the grid to prevent exceeding regulatory requirements or the power line capacity due to excessive power.G.With the Add time slot, you can customize 6 stages of charging and 6 stages of discharging in one day.

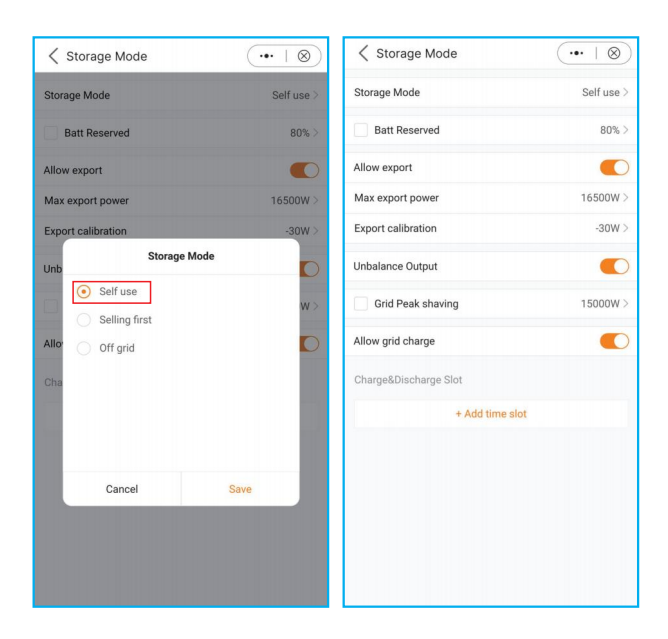

**Batt reserved:** Lithium battery: default 80%, adjustable range (the recommended value is more than 80%, to ensure that the battery has enough energy to supply the load after the grid is off ;

Lead acid battery: Default 100%, cannot be set.

**Allow export:** Allow power output to the grid in Self-use mode. If you do not want to send power to the grid, do not turn it on.

Max export power: Limit the maximum power sold to the grid.

**Export power calibration:** As some CTs/meters may have errors in practical applications, this setting value can be used for compensation. The range is "-500w ~ +500w"

**Unbalanced output:** Allow three-phase output imbalance, single-phase maximum load 50% of rated power. For example: 15kW inverter, single-phase maximum load 7.5kW. **Grid peak shaving:** Limit the power that inverters can obtain from the grid to prevent exceeding regulatory requirements or the power line capacity due to excessive power. When the grid supplies power to the load while charging the battery, it will limit the power

used to charge the battery, so that the total power does not exceed the set value.

If the grid only supplies power to the load and does not charging the battery, it is not limited by the setting value.

Allow grid charging: Allow the battery to be charged by the grid.

**Charge/Discharge Slot:** When the time is between Start and Stop, the system will charge/ discharge the battery according to the set Current until the set "SOC/voltage" is reached.

#### 5.5.2 Selling first mode

Load priority: load>grid>battery

Power supply priority: PV>battery>grid>DG

This mode applies to the area that has high feed-in tariff and export control.

The PV power will prioritize supplying energy to the load. Then any surplus is directed into the grid.

If there is a feed-in limitation, the excess power will charge the battery.

•Supports TOU setting in this mode.

•Supports Battery Reserve function in this mode.

#### How to set selling first mode?

APP: setting--storage mode--selling first

| Storage Mode                    | $(\bullet \bullet + \otimes)$ | < Storage Mode        | (•••   ⊗)       |
|---------------------------------|-------------------------------|-----------------------|-----------------|
| itorage Mode                    | Self use >                    | Storage Mode          | Selling first > |
| Batt Reserved                   | 80% >                         | Batt Reserved         | 80% >           |
| low export                      |                               | Max export power      | 16500W >        |
| x export power                  | 16500W >                      | Export calibration    | -30W >          |
| ort calibration<br>Storage Mode | -30W >                        | Unbalance Output      |                 |
| <ul> <li>Self use</li> </ul>    |                               | Grid Peak shaving     | 15000W >        |
| Selling first                   | w >                           | Allow grid charge     |                 |
| Off grid                        |                               | Charge&Discharge Slot |                 |
|                                 |                               | + Add time s          | lot             |
|                                 |                               |                       |                 |
|                                 |                               |                       |                 |

#### 5.5.3 Off-Grid mode

Load priority : load>battery

Power supply priority: PV>battery>DG

•This mode applies to the area not covered by the grid or when the system is not connected to the grid.

•When a power outage is detected in a grid-tied system, the system will automatically will automatically enter in the off-grid, supplying only the backup load.

•The user can also manually set this mode, supplying only the backup load.

#### How to set Off-Grid mode?

APP: setting--storage mode--off-grid

| < Storage Mode                                             | (••   ®)   |
|------------------------------------------------------------|------------|
| Storage Mode                                               | Self use > |
| Batt Reserved                                              | 80% >      |
| Allow export                                               |            |
| Max export power                                           | 16500W >   |
| Export calibration                                         | -30W >     |
| Storage Mode Unb Self use Selling first Allo Off grid Cite | ₩><br>0    |
| Cancel                                                     | Save       |

# 5.6 TOU Function Settings

This function applies to the area with peak-valley price. Set the system to charge the battery in valley price and discharge in peak price to improve benefits.

Supports 6 customizable charge/discharge time settings, while the battery will charge/ discharge at a set current.

Supports TOU function settings in self-use mode, feed in priority mode.

There are 6 customizable charging settings and 6 customizable discharging settings.

### How to set TOU Function?

Press"+Add Time Slot"to add a charging/discharging time period.

| Storage Mode          | ( •••   ⊗) | < Sta              | orage I | Mode  |          |        |         | $ \otimes$ |
|-----------------------|------------|--------------------|---------|-------|----------|--------|---------|------------|
| Storage Mode          | Self use > | Storage            | Mode    |       |          |        | s       | elf use >  |
| Batt Reserved         | 80% >      | Bat                | Reserv  | ed    |          |        |         | 80% >      |
| Allow export          |            | Allow ex           | port    |       |          |        |         | •          |
| Aax export power      | 16500W >   | Max export power   |         |       | 16500W > |        |         |            |
| xport calibration     | -30W >     | Export calibration |         |       | -30W >   |        |         |            |
| Inbalance Output      |            | Unbalance Output   |         |       | C        |        |         |            |
| Grid Peak shaving     | 15000W >   | Grid Peak shaving  |         |       |          | 1      | 5000W > |            |
| Allow grid charge     |            |                    |         | Force | Charge   | Period |         |            |
| Charge&Discharge Slot |            |                    |         | Co    | nfigural | ble    |         |            |
| + Add time slot       |            |                    |         | (00.  | 00 00    |        |         |            |
|                       |            |                    |         | 00    |          | 00     |         | 00         |
| Charging Time         |            | 00                 |         | 00    | -        | 00     | :       | 00         |
| Discharging Time      |            | 01                 |         | 01    |          | 01     |         | 01         |
|                       |            | 02                 |         |       |          |        |         |            |
| Cancel                |            |                    | Cano    | el    |          |        | Confirm |            |

# 5.7 Battery Settings

The battery section of the app offers numerous options to customize the interaction between the inverter and the battery. Here, we provide explanations for the functions and features available in this section, allowing users to tailor the inverter's behavior to their specific preferences and requirements.

**Battery Type:** Please select the correct Type of the battery. Lead-acid battery and lithium battery.

**Battery Mode:** Please select the correct model of the battery. If you don't have a battery, choose "No battery" to ensure accurate configuration.

**Max Charging/Discharching Current:** Choose the maximum charge/discharge current that you wish to. This selection allows you to customize the charging and discharging parameters based on your preferences and requirements.

**Overdischarge SOC:** The Overdischarge SOC (State of Charge) is the minimum battery charge level to which the inverter will discharge. It acts as a safeguard to prevent the battery from discharging beyond this specified threshold, ensuring its longevity and health.

**Recovery:** The battery can discharge when the SOC/Voltage reaches the set value. **Forcecharge:** The Forcecharge SOC for the battery is the minimum state of charge(SOC) at which the inverter initiates charging the battery from the grid. It specifies the threshold below which the inverter actively engages in recharging the battery to maintain optimal performance.

**Battery saving:** Reduce battery loss. The necessary power for the operation of the inverter preferentially obtains from the grid, not from the battery.

**Max charge SOC:** The maximum SOC/Voltage that the battery can be charged to. Default 100%. Some batteries may alarm overvoltage when fully charged, and limiting protection will not be triggered if not fully charged.

| A Battery Setting     A | (••   ®)          |
|-------------------------|-------------------|
| Batt Type               | Lithium Battery > |
| Batt Model              | PYLON_LV >        |
| Max Charge Current      | 290.0A >          |
| Max Discharge Current   | 290.0A >          |
| Over discharge          | 20% >             |
| Recovery                | 21% >             |
| Force Charge            | 10% >             |
| Battery Saving 🧿        |                   |
| Max Charge SOC          | 100% >            |

# 5.8 Battery Functions setting

If you need more Function Settings for the battery, you can go to Setting--Professional Setting--Function Setting.

| Function Setting                                                                                                    | •••   🛞 | G100 Switch                |          |
|----------------------------------------------------------------------------------------------------|---------|----------------------------|----------|
| Daily PV-ISO Detection                                                                                              |         | G100 Backflow Current      | 16.00A > |
| MPPT Multi-peak Scanning Switch                                                                                     |         | G100 Manual Fault Clearing | >        |
| MPPT Multi-peak Scan Interval                                                                                       | 1800s > | Peak-shaving               |          |
| DC inject Adj                                                                                                    |         | Baseline SOC               | 70% >    |
| EC0 Function                                                                                                    |         | CERT Mode Setting          | >        |
| Battery Wakeup Switch                                                                                               |         |                            |          |
| Voltage Setting                                                                                                    | 40.0V > |                            |          |
| Time Setting                                                                                                    | 20s >   |                            |          |
| Auto Bat Awaken                                                                                                    |         |                            |          |
| Battery Healing Switch                                                                                              |         |                            |          |
| Battery Healing SOC                                                                                                 | 100% >  |                            |          |
| Failsafe Switch                                                                                                    |         |                            |          |
| Only PV Power Load<br>When the PV voltage is higher than 510V, the PV o<br>load function is automatically disabled. | n-      |                            |          |
| Overload Lock Status Reset                                                                                          | >       |                            |          |
| Lownoise Mode                                                                                                    |         |                            |          |
| DRM Setting                                                                                                    | >       |                            |          |

**ECO function:** To protect the battery, If PV power is lower than 100W and SOC below overdischarge SOC, The inverter will take power from the grid instead of battery, to maintain standby state, indicator and communication.

**Battery Wakeup Switch:** Battery wake-up can be supported in case of only PV or only Grid. This function supports manual and automatic operation, the battery can be awakened from the dormant state and charged above the overdischarge SOC.

Wake up voltage&time can be set:

Voltage: default 120V, range :120-600V;

Time: default 180s, range : 20s-300s;

The wake up current depends on the battery, up to 6A.

Battery Healing Switch: When the lithium battery maintains low power for a long time, the battery SOC measurement is not accurate, It is necessary to charge the battery to 100 % from low power level to ensure the healthy and stable operation of the battery. Working logic: PV+grid charge the battery from Forcecharge SOC to overdischarge SOC, then grid stops charging, PV gives priority to charging the battery to Battery Healing SOC. And the battery does not discharge before reaching the set Battery Healing SOC. Battery Peak shaving: In this function, the force charge power will be dynamically adjusted and not exceed the set value minus the load power when force charging.

## 5.9 Smart port settings

### 5.9.1 Generator setting

#### APP: setting--Smart Port

In single system, Diesel Generator can be connected via GEN port or ATS on Grid side. If though GEN port, it will only supply power to the Backup load. It is recommended that the power be greater than the backup load power.

If it is necessary to supply power to the grid side load, it is recommended that the generator be connected through ATS on grid side;

In parallel-system scenarios, connecting DG via ATS is recommended, Gen port is also supported;

When the generator is connected to the system, it is necessary to correctly select the location of the generator to avoid system failure or generator damage.

A. Select Genset input

B. Set the Genset rated power.

C. When you want to manually control the start and stop of the generator, enable needs to be selected.

D. When you want the generator to automatically start and stop according to the battery SOC, please select the Automatic.

The generator will start when the battery SOC drops to the ON SOC, and stop when the SOC reaches the OFF value.

| Smart Port               | (•• ∣⊗) | Smart Port                                                                           | (••   🛞        | Smart Port         | ·•• + >>       |
|--------------------------|---------|--------------------------------------------------------------------------------------|----------------|--------------------|----------------|
| Smart Port               | None >  | Smart Port                                                                           | Genset input > | Smart Port         | Genset input > |
| Genset connected to grid |         | Genset Rated Power                                                                   | 0.0kW >        | Genset Rated Power | 0.0kW >        |
| Genset Rated Power       | 0.0kW > | Mode                                                                                 | Mannual >      | Mode               | Automatic >    |
|                          |         | Enable                                                                               |                | OFF                | 80% >          |
|                          |         |                                                                                      |                | ON                 | 20% >          |
|                          |         | Smart P<br>Genset input      Smart load output      AC Coupled      None      Cancel | Save           |                    |                |

#### 5.9.2 AC coupled setting

APP: setting--Smart Port

With an existing PV plant connected to the system, it is recommended that:

Grid-tied inverter power < rated AC power of S6 inverter.

In an on-grid scenario, when the third-party grid-connected inverter is connected, the system cannot control the output power of the third-party grid-tied inverter, so feed-in limitation cannot be achieved;

When connected in off-grid scenario, the third-party grid-tied inverter needs to set the correct grid code, and has the function of over-frequency load shedding & under-frequency load rising, so that the system can adjust the frequency to control the output power of the grid-tied inverter.

When the system is connected to the generator, it cannot be connected to the grid-tied inverter, as there's a risk of damaging the generator.

A. Select the AC couple input.

B. Set the Max frequency according to the specification of the PV inverter.

The hybrid uses Freq-Watt to control the output of the PV inverter. Please consult with the PV inverter's manufacturer to confirm the correct setting procedures of its Freq-Watt response first.

When SOC $\leq$ 70%, start inverter, when SOC $\geq$ 85%, Hybrid raises the frequency to the set value, stop inverter.

| Smart Port               | (•••   ⊗) | Smart Port                                                           | •••   🛞        | Smart Port | (••   🛞      |
|--------------------------|-----------|----------------------------------------------------------------------|----------------|------------|--------------|
| Smart Port               | None >    | Smart Port                                                           | Genset input > | Smart Port | AC Coupled > |
| Genset connected to grid |           | Genset Rated Power                                                   | 0.0kW >        | Max freq   | 51.60Hz >    |
| Genset Rated Power       | 0.0kW >   | Mode                                                                 | Mannual >      |            |              |
|                          |           | Enable Smart F Genset input Smart load output AC Coupled None Cancel | Port           |            |              |

#### 5.9.3 Smartload setting

#### APP: setting--Smart Port

The Gen port has extended power, which can be used as Smart load output. When the battery SOC/Volt reach the ON set value, the smart port will supply power to the load. When the battery SOC/Volt drops to OFF SOC/Volt, it will cut off the power of the load. A. Select Smart load output.

B. Select On grid always on or Off grid always off

On grid always on: smart port will always supply power to smart load when the grid is available.

Off grid always off: smart port will cut off power supply to smart load when the grid is off. C.Set the OFF value and ON value to control the on/off of the load based on the battery level.

When the battery SOC/Volt drops to the OFF SOC/Volt, the system will cut off the power of smart load to ensure sufficient power for Backup load. When the battery SOC/Volt reaches the ON SOC/Volt, the smart port will supply power to smart load.

| Smart Port               | (•••   🛞) | Smart Port                       | (••   🛞        | Smart Port               | (••   🛞             |
|--------------------------|-----------|----------------------------------|----------------|--------------------------|---------------------|
| Smart Port               | None >    | Smart Port                       | Genset input > | Smart Port               | Smart load output > |
| Genset connected to grid |           | Genset Rated Power               | 0.0kW >        | OFF                      | 85% >               |
| Genset Rated Power       | 0.0kW >   | Mode                             | Mannual >      | ON                       | 90% >               |
|                          |           | Enable                           |                | On grid always on        |                     |
|                          |           |                                  |                | Off grid always off      |                     |
|                          |           | Smart Port                       |                | Genset connected to grid |                     |
|                          |           | <ul> <li>Genset input</li> </ul> |                | Genset Rated Power       | 0.0kW >             |
|                          |           | Smart load output                |                |                          |                     |
|                          |           | AC Coupled                       |                |                          |                     |
|                          |           | O None                           |                |                          |                     |
|                          |           |                                  |                |                          |                     |
|                          |           |                                  |                |                          |                     |
|                          |           | Cancel                           | Save           |                          |                     |

# 5.10 Grid port settings

## APP: setting--Grid Port

Select grid code that meet the local regulations; If the grid is three-phase and three-line, choose Disconnected the N-line.

| < 9    | rid Port     |       |         | (••   🛞     | Cancel Grid Code Save Cario Port       | ••• + 🛞     |
|--------|--------------|-------|---------|-------------|----------------------------------------|-------------|
| Grid C | ode          |       |         | G59/3 >     | Current Value: G99 Grid Code           | G59/3 >     |
| Grid N | eutral Conne | ction |         | Connected > | User defined50 Grid Neutral Connection | Connected > |
| HV1    | 262.2V       | -     | 1.00s   | HV1_T       | User-define 60                         | /1 T        |
| HV2    | 273.7V       | -     | 0.50s   | HV2_T       | User-define HV2 273.7V - 0.50s HV      | /2 T        |
| HV3    | 0.0V         | -     | 0.00s   | HV3_T       | GN-L HV3 0.04 0.000 HV                 | ю т.        |
| LV1    | 200.1V       | -     | 2.50s   | LV1_T       | GNL-A Grid Neutral Connection          |             |
| LV2    | 184.0V       | -     | 0.50s   | LV2_T       | ESB-Mini O Connected                   |             |
| LV3    | 57.5V        | -     | 0.40s   | LV3_T       | CQC-DZ Disconnected                    |             |
|        |              |       |         |             | Iran                                   |             |
| HF1    | 51.50Hz      | -     | 90.00s  | HF1_T       | MEX-CFE HF1                            |             |
| HF2    | 52.00Hz      | -     | 0.50s   | HF2_T       | Brazil-H HF2                           |             |
| LF1    | 47.50Hz      | -     | 20.00s  | LF1_T       | BRAZIL                                 |             |
| LF2    | 47.00Hz      | -     | 0.50s   | LF2_T       | Chile LF2 Cancel Sa                    | ve          |
| Startu | p            |       |         |             | Barbados Startup                       |             |
| VL     | 190.0V       | -     | 254.0V  | VH          | Mala-LV VL 190.0V 254.0V VH            | 1           |
| FL     | 48.00Hz      | -     | 51.00Hz | FH          | GN-DZL FL 48.00Hz - 51.00Hz FH         |             |
| т      | 30s          |       |         |             | MEA T 30s                              |             |

## 5.11 Parallel Settings

APP: setting--Parallel setting

The first inverter must be set as the Master.

The first inverter address is set to 1, the second to 2, and so on

(Note: that the address cannot be set to 0 and the physical address of the master must be 1)

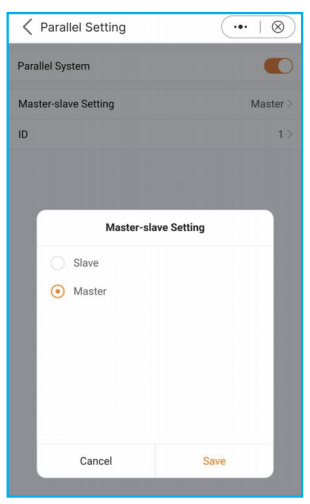

# 5.12 Only PV power load function

### **1. Function Definition**

For PV generation is not stable, the default setting of S6 energy storage machine don't support only PV power the load.

But for meeting the some customers' special requirements, we develop the **Only PV Power Load** function, when the PV power > the load power, you can use this function.

Because the PV power is not stable and the load is also not always stable, it is possible to happen that PV power < load power, when it occurred, the load will shut down and **after 3 minutes**, the inverter tries to restart the load for the first time, **after 5 minutes**, the second time, and **after 10 minutes**, the third time. If the third attempt to restart the load is still not successful, the inverter will not try to restart, and it needs to be manually reset and restarted.

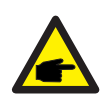

#### NOTE:

1. Only PV Power Load function is closed by default. If you need to use it, you need to open it by yourself.

2. Software: Ensure that the current DSP and HMI software is the latest version.

#### 2. Solis APP Setting

Setting--Professional Setting--function Setting

| Function Setting                                                                                                    | •••   🛞 |
|----------------------------------------------------------------------------------------------------|---------|
| Daily PV-ISO Detection                                                                                               |         |
| MPPT Multi-peak Scanning Switch                                                                                      |         |
| MPPT Multi-peak Scan Interval                                                                                        | 1800s > |
| DC inject Adj                                                                                                    |         |
| ECO Function                                                                                                    |         |
| Battery Wakeup Switch                                                                                                |         |
| Voltage Setting                                                                                                    | 40.0V > |
| Time Setting                                                                                                    | 20s >   |
| Auto Bat Awaken                                                                                                    |         |
| Battery Healing Switch                                                                                               |         |
| Battery Healing SOC                                                                                                  | 100% >  |
| Failsafe Switch                                                                                                    |         |
| Only PV Power Load<br>When the PV voltage is higher than 510V, the PV or<br>load function is automatically disabled. |         |
| Overload Lock Status Reset                                                                                           | >       |
| Lownoise Mode                                                                                                    |         |
| DRM Setting                                                                                                    | >       |

# 5.13 HMI Screen Setting

## 5.13.1 HMI Quick Setting

If this is the first time the inverter has been commissioned, you will need to first go through the Quick Settings. Once this has been done, these settings can be changed later. Inverter Time -> Meter Setting -> Grid Code -> Storage mode -> Battery Model

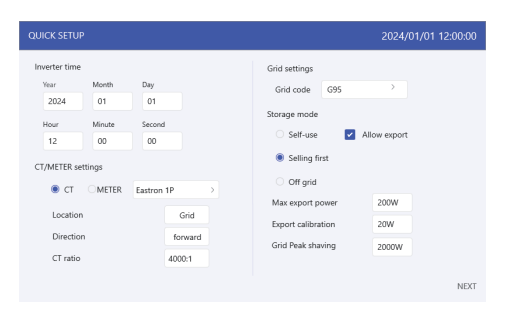

#### 1. Inverter time:

Set inverter time and date, default follow the phone.

### 2. CT/Meter setting:

Select the CT or Meter, Solis provide Eastron 3 phase meter, it is self-identifiable. Set installation location: Grid side / Load side / Grid+PV inverter;

CT direction: When CT installed correctly, select "Forward"; when CT installed direction wrong, the sampling current of CT will be reversed when calculating the power, select "Reversal" to correct it.

Set CT ratio: default 3000 (Solis provide ESCT-T50-120A/40mA CT), if the user install their own CT, then need to set the CT ratio manually. If the system connected to Meter, then CT ratio need to be set on Meter.

### 3. Grid code:

Select grid code that meet the local regulations.

### 4. Storage mode:

ALL modes first priority is to use the available PV power to support loads. The different modes determine what the second priority, or use of the excess PV power, will be. Self-use / Selling first / Off-grid are exclusive, the user could select only one mode.

| Mode          | Description                                                                                                    |
|---------------|----------------------------------------------------------------------------------------------------|
|               | PV power flow priority sequence: loads > battery > grid.<br>In this mode, the system stores excess PV power into the battery after<br>the loads are supplied.                                                                                                    |
| Self-use      | If "Allow export" turned on, when the battery is charged full, or there is no battery, the excess PV power will be exported(sold)back to the grid.                                                                                                    |
|               | If the system is set to not export any power, then the inverter will curtail the PV power (derate the inverter output power).                                                                                                    |
| Selling first | PV power flow priority sequence: loads > grid > battery.<br>In this mode, the system exports any excess PV power after the loads<br>are supplied. If the export power quota has been met, then the remaining<br>PV power will be stored in the battery.<br>Notice: This mode should not be used if export power set to zero. |
|               | PV power flow priority sequence: loads > battery.                                                                                                    |
| Off grid      | This mode only used when the system are not electrically connected to<br>the grid at all. This mode is like Self-Use Mode, but the PV power will be<br>curtailed if the PV power output is > battery power + load power                                                                                                    |

#### Table 1 Description of modes

Under each mode, user could set other functions based on their requirements.

| Settings           | Description                                                                                                    |
|--------------------|----------------------------------------------------------------------------------------------------|
| Max export power   | Default: 1.1 times of rated power.<br>Notice: if feed-in is not allowed, set Max export power to 0.                                                                                                    |
| Export calibration | Range : -500w-500w, default 20w, settable.<br>To compensate the deviation of CT/Meter in practical application.                                                                                                    |
| Grid peak shaving  | Default enable, default 2 times of rated power.<br>Limit the power drawn from the grid to prevent from exceeding<br>regulatory requirements or the power line capacity.<br>It works only when the "battery reserve" turned on. |

Table 2 Description of mode settings

#### 5. Battery setting:

Select battery brand. Set Max charging/discharging current.

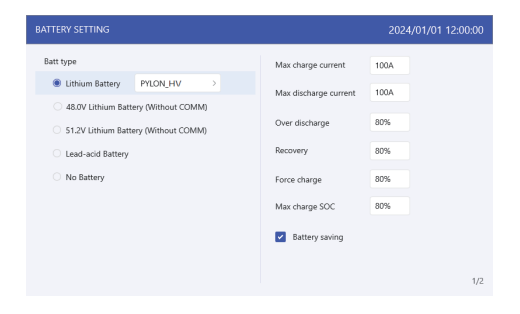

## 5.13.2 HMI screen operation system overview

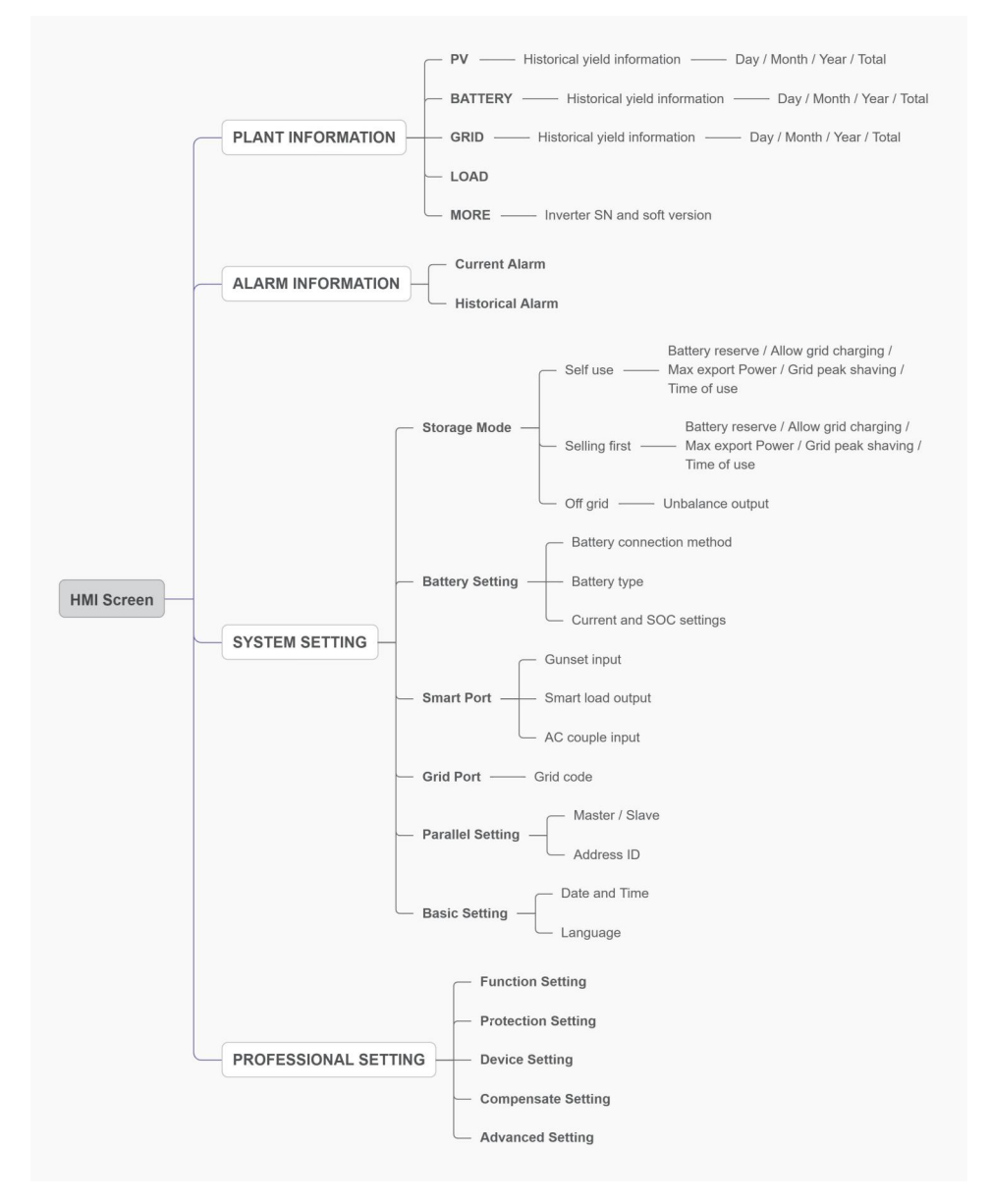

# 5.13.3 Detailed HMI Setting

### Step 1: Enter Home page

After quick setting, press "ENTER", the screen displays the home page.

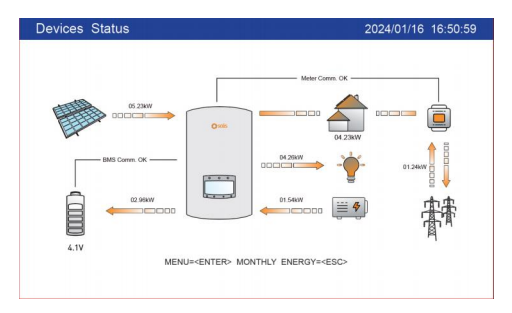

The screen will be automatically turn off after being idle for a few minutes to save power, click any operation button ("ESC"/"UP"/"DOWN"/ "ENTER") to restart the screen, then press "Enter" into the main operation interface.

### Step 2: Enter "SYSTEM SETTING" interface

Press"Down" button, then press "ENTER" into the "SYSTEM SETTING" interface.

| HOME |                      | 2024/01/01 12:00:00 | SYSTEM SETTING  | 2024/01/01 12:00:0     |
|------|----------------------|---------------------|-----------------|------------------------|
|      |                      |                     |                 |                        |
| E7   | PLANT INFORMATION    |                     | STORAGE MODE    | PARALLEL SETTING       |
| 逝    | ALARM INFORMATION    |                     | BATTERY SETTING | <b>수</b> BASIC SETTING |
| ©    | SYSTEM SETTING       |                     | SMART PORT      |                        |
| 25   | PROFESSIONAL SETTING |                     | GRID PORT       |                        |
|      |                      |                     |                 |                        |

#### Step 3: Set "Storage Mode"

Use "UP" or "DOWN" key to select the desired mode, then press "ENTER". The Mode description please refer to 5.4.1.

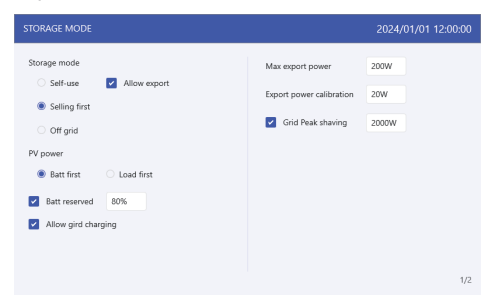

| Settings            | Description                                                                                                    |
|---------------------|----------------------------------------------------------------------------------------------------|
| Battery reserve     | Range: 5~95%, default: 80%, settable.<br>When battery SOC < set battery reserve SOC, battery will stop<br>discharging.                                                                                                    |
| Allow grid charging | Allow grid charging the battery when it enables.<br>Notice: if "Allow Grid Charging" is turned on, the inverter will use<br>grid power to charge the battery only under two circumstances:<br>The battery drains to the Force Charge SOC.<br>When PV power output can't meet the set current value during<br>the charge periods. |
| Max export power    | Default: 1.1 times of rated power.<br>Notice: if feed-in is not allowed, set Max export power to 0.                                                                                                    |
| Export calibration  | Range : -500w-500w, default 20w, settable.<br>To compensate the deviation of CT/Meter in practical application.                                                                                                    |
| Grid peak shaving   | Default enable, default 2 times of rated power.<br>Limit the power drawn from the grid to prevent from exceeding<br>regulatory requirements or the power line capacity.<br>It works only when the "battery reserve" turned on.                                                                                                   |

Table 3 Description of storage mode settings

#### Step 4: Set "Time of use" under each mode (Skip this step if no need)

Time of Use is for manual control of the battery charging/discharging. It is for customizing when the battery is allowed to charge and discharge power and at what rate, established by a current(amperage)setting.

1. Charge period: battery charges with set current value until the charging cut-off voltage (settable), checking the box to control whether enable this charging period.

2. Discharge period: battery discharges with set current value until the discharging cut-off voltage (settable), checking the box to control whether enable this discharging period.

| STORAGE | MODE   |           |         |     |          |            |         | 2024/01/0 | 1 12:00:00 |
|---------|--------|-----------|---------|-----|----------|------------|---------|-----------|------------|
| Charge  | period |           |         |     | Disch    | arge perio | d       |           |            |
|         | Start  | Stop      | Current | SOC |          | Start      | Stop    | Current   | SOC        |
| 2       | 01:00  | - 05 : 00 | 100A    | 50% | <b>×</b> | 01:00 -    | 05 : 00 | 100A      | 50%        |
|         | 01:00  | - 05 : 00 | 100A    | 50% |          | 01:00 -    | 05 : 00 | 100A      | 50%        |
|         | 01:00  | - 05 : 00 | 100A    | 50% |          | 01:00 -    | 05 : 00 | 100A      | 50%        |
|         | 01:00  | - 05 : 00 | 100A    | 50% |          | 01:00 -    | 05:00   | 100A      | 50%        |
| 2       | 01:00  | - 05 : 00 | 100A    | 50% | <b>v</b> | 01:00 -    | 05 : 00 | 100A      | 50%        |
|         | 01:00  | - 05 : 00 | 100A    | 50% |          | 01:00 -    | 05 : 00 | 100A      | 50%        |
|         |        |           |         |     |          |            |         |           |            |
|         |        |           |         |     |          |            |         |           | 2/2        |

#### Step 5: Set "Battery Setting"

| BATTERY SETTING                                                                                        |                       | 2024/01/01 12:00:00 |
|----------------------------------------------------------------------------------------------------|-----------------------|---------------------|
| Batt type                                                                                              | Max charge current    | 100A                |
| Lithium Battery PYLON_HV >                                                                             | Max discharge current | 100A                |
| <ul> <li>48.0V Lithium Battery (Without COMM)</li> <li>51.2V Lithium Battery (Without COMM)</li> </ul> | Over discharge        | 80%                 |
| C Lead-acid Battery                                                                                    | Recovery              | 80%                 |
| O No Battery                                                                                           | Force charge          | 80%                 |
|                                                                                                    | Max charge SOC        | 80%                 |
|                                                                                                    | Battery saving        |                     |
|                                                                                                    |                       |                     |
|                                                                                                    |                       | 1/2                 |

| Settings              | Description                                                                                                    |
|-----------------------|----------------------------------------------------------------------------------------------------|
| Max charge current    | Max charge current, settable.                                                                                                    |
| Max discharge current | Max discharge current, settable.                                                                                                    |
| Over discharge        | Range: 5~40%, default 20%,<br>when battery SOC < over discharge, it will stop discharging.                                                                                                    |
| Recovery              | Range: set Over discharge value +1% ~ set Over discharge<br>value +20%;<br>when battery SOC > Recovery SOC, it will start charging,<br>reserve the return difference value to avoid the battery<br>repeatedly cross jump between charging and discharging. |
| Force charge          | Range: set Over discharge value +1% ~ set Over discharge<br>value +20%;<br>when battery SOC > Recovery SOC, it will start charging,<br>reserve the return difference value to avoid the battery<br>repeatedly cross jump between charging and discharging. |
| Max charge SOC        | Charge cut-off SOC, battery stops charging when reach the Max. Charge SOC.                                                                                                    |

#### Table 4 Description of battery mode settings

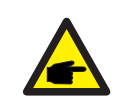

## NOTICE:

Force charge SOC < Over discharge SOC < Recovery SOC, otherwise the setting might be error.

#### Step 6: Set "Grid Port"

(Skip this step if grid code is already set in quick setting)

Select grid code that meet the local regulations.

Three level of Over-voltage / under-voltage / Over-frequency / under-frequency are default based on grid code, there is no need to set the parameters in manual.

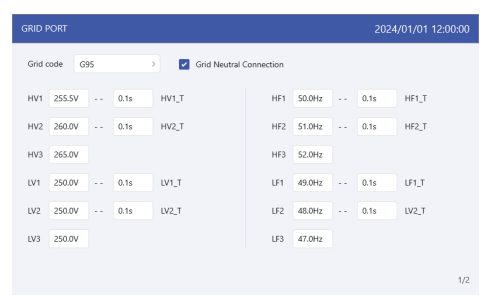

#### Step 7: Set "Smart Port"

(Skip this step if the system is not connected to generators)

When it is connected to Generator, select "Gunset input";

When it is connected to smart load like heat pump, select "Smart load output" When it is connected to Grid-tied inverter, select "AC coupled"

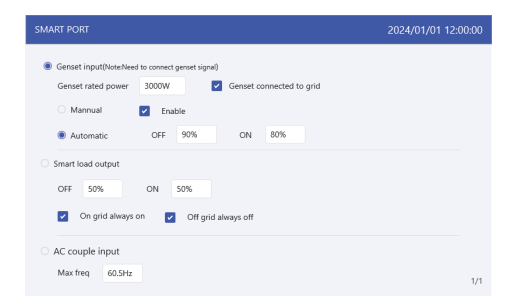

Genset

The user need to input the "Genset rated power" by manual. OFF: Generator stops charging SOC, settable, range:35~100%; ON: Generator start charging SOC; settable, range:1~95%;

AC coupled:

OFF: Grid-tied inverter stops charging SOC, settable, range:35~100%; ON: Grid-tied inverter start charging SOC; settable, range:1~95%;

## Step 8: Set parallel system

Set Master and Slave machine, Set Master ID as: 1 Slave machine ID as: 2 .... and so on.

| PARALLEL SYSTEM      | 2024/01/01 12:00:00 |
|----------------------|---------------------|
| Parallel system      |                     |
| Master-slave setting |                     |
| Master               |                     |
| Slave                |                     |
| ID 1                 |                     |
|                      |                     |
|                      |                     |
|                      |                     |
|                      |                     |
|                      |                     |
|                      | 1/1                 |
|                      |                     |

Solis S6 Series inverter does not require any regular maintenance. However, cleaning the heatsink will help inverter dissipating heat and increase the lifetime of inverter. The dirt on the inverter can be cleaned with a soft brush.

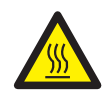

#### **CAUTION:**

Do not touch the surface when the inverter is operating. Some parts may be hot and cause burns. Turn OFF the inverter and let it cool down before you do any maintenance or cleaning of inverter.

The Intelligent LCD indicators can be cleaned with cloth if they are too dirty.

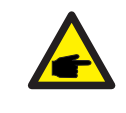

## NOTE:

Never use any solvents, abrasives or corrosive materials to clean the inverter.

# 7. Troubleshooting

| Message Name  | Information Description                            | Troubleshooting Suggestion                                                                                                    |
|---------------|----------------------------------------------------|----------------------------------------------------------------------------------------------------|
| Off           | Control device to shutdown                         | 1. Turn on the device in the ON/OFF Setting.                                                                                                    |
| LmtByEPM      | The device's output is under controlled            | <ol> <li>Confirm whether the inverter is connected<br/>to an external EPM/meter to prevent<br/>reverse current.</li> <li>Confirm whether the inverter is controlled<br/>by an external third-party device.</li> <li>Confirm whether the power setting of the<br/>inverter power control is limited.</li> <li>Verify settings in section 6.6.7 and check<br/>your meter readings.</li> </ol> |
| LmtByDRM      | DRM Function ON                                    | 1. No need to deal with it.                                                                                                    |
| LmtByTemp     | Over temperature power<br>limited                  | 1. No need to deal with it, the device is in                                                                                                    |
| LmtByFreq     | Frequency power limited                            | normal operation.                                                                                                    |
| LmtByVg       | The device is in the<br>Volt-Watt mode             | <ol> <li>Due to the requirements of local safety<br/>regulations, when the grid voltage is high,<br/>the Volt-watt working mode is triggered,<br/>which generally does not need to be dealt with.</li> <li>This mode is enabled by default.</li> </ol>                                                                                                    |
| LmtByVar      | The device is in the Volt-Var<br>mode of operation | <ol> <li>Due to the requirements of local safety<br/>regulations, when the grid voltage is high,<br/>the Volt-watt working mode is triggered,<br/>which generally does not need to be dealt with.</li> <li>This mode is enabled by default.</li> </ol>                                                                                                    |
| LmtByUnFr     | Under frequency limit                              |                                                                                                    |
| Standby       | Bypass run                                         | 1. No pood to dool with it                                                                                                    |
| StandbySynoch | Off grid status to On grid status                  | r. No need to dear with it.                                                                                                    |
| GridToLoad    | Grid to load                                       |                                                                                                    |

| Message Name | Information Description                               | Troubleshooting Suggestion                                                                                                    |
|--------------|-------------------------------------------------------|----------------------------------------------------------------------------------------------------|
| Surge Alarm  | On-site grid surge                                    | <ol> <li>Grid side fault, restart the device.<br/>If it is still not eliminated, please contact the<br/>manufacturer's customer service.</li> </ol>                         |
| OV-G-V01     | Grid voltage exceeds the upper voltage range          |                                                                                                    |
| UN-G-V01     | Grid voltage exceeds the lower voltage range          |                                                                                                    |
| OV-G-F01     | Grid frequency exceeds the upper frequency range      |                                                                                                    |
| UN-G-F01     | Grid frequency exceeds the lower frequency range      | <ol> <li>Confirm whether the power grid is abnormal.</li> <li>Confirm that the AC cable is properly</li> </ol>                                                              |
| G-PHASE      | Unbalanced grid voltage                               | 3. Restart the system and check if the fault persists.                                                                                                    |
| G-F-GLU      | Grid voltage frequency fluctuation                    |                                                                                                    |
| NO-Grid      | No grid                                               |                                                                                                    |
| OV-G-V02     | Grid transient overvoltage                            |                                                                                                    |
| OV-G-V03     | Grid transient overvoltage                            | 1. Restart the system, confirm if that the fault continues.                                                                                                    |
| IGFOL-F      | Grid current tracking failure                         |                                                                                                    |
| OV-G-V05     | Grid voltage RMS instanta-<br>neous overvoltage fault |                                                                                                    |
| OV-G-V04     | Grid voltage exceeds the upper voltage range          | <ol> <li>Confirm whether the power grid is abnormal.</li> <li>Confirm that the AC cable is properly</li> </ol>                                                              |
| UN-G-V02     | Grid voltage exceeds the lower voltage range          | <ol> <li>Connected.</li> <li>Restart the system and check if the fault persists.</li> </ol>                                                                                 |
| OV-G-F02     | Grid frequency exceeds the upper frequency range      |                                                                                                    |
| UN-G-F02     | Grid frequency exceeds the lower frequency range      | •                                                                                                    |
| NO-Battery   | Battery is not connected                              | <ol> <li>Check on information page 1 – Verify the<br/>battery voltage is within standards.</li> <li>Measure battery voltage at plug.</li> </ol>                             |
| OV-Vbackup   | Inverting overvoltage                                 | <ol> <li>Check whether the backup port wiring is<br/>normal</li> <li>Restart the system, confirm that the fault<br/>continues.</li> </ol>                                   |
| Over-Load    | Load overload fault                                   | 1. Backup load power is too large, or some<br>inductive load startup power is too large,<br>need to remove some backup load, or remove<br>the inductive load on the backup. |

| Message Name                   | Information Description                 | Troubleshooting Suggestion                                                                                                    |  |
|--------------------------------|-----------------------------------------|----------------------------------------------------------------------------------------------------|--|
| BatName-FAIL                   | Wrong battery brand selection           | 1. Confirm whether the battery model selection<br>is consistent with the actual one.                                                                                                    |  |
| CAN Fail                       | CAN Fail                                | <ol> <li>Can failure is a failure of communication<br/>between inverter and battery. Check cable<br/>conditions. Check to ensure you have it<br/>plugged in on the CAN port of the battery and<br/>inverter. Check that you are using the right<br/>cable. Some batteries require a special<br/>battery from the battery manufacturer.</li> </ol> |  |
| OV-Vbatt                       | Battery overvoltage detected            | <ol> <li>Verify battery voltage is within standards.<br/>Measure battery voltage at inverter connection<br/>point. Contact your battery manufacturer for<br/>further service.</li> </ol>                                                                                                    |  |
| UN-Vbatt                       | Battery undervoltage detected           | <ol> <li>Restart the system and check if the fault<br/>persists. If it is still not eliminated, please<br/>contact the manufacturer's customer service.</li> </ol>                                                                                                    |  |
| Fan Alarm                      | Fan alarm                               | <ol> <li>Check if the internal fan is working correctly<br/>or jammed.</li> </ol>                                                                                                    |  |
| OV-DC01<br>(1020 DATA:0001)    | DC 1 input overvoltage                  | 1. Check if the PV voltage is abnormal                                                                                                    |  |
| OV-DC02<br>(1020 DATA:0002)    | DC 2 input overvoltage                  | continues                                                                                                    |  |
| OV-BUS<br>(1021 DATA:0000)     | DC bus overvoltage                      |                                                                                                    |  |
| UN-BUS01<br>(1023 DATA:0001)   | DC bus undervoltage                     | 1. Restart the system, confirm that the fault                                                                                                    |  |
| UNB-BUS<br>(1022 DATA:0000)    | DC bus unbalanced voltage               | continues.                                                                                                    |  |
| UN-BUS02<br>(1023 DATA:0002)   | Abnormal detection of<br>DC bus voltage |                                                                                                    |  |
| DC-INTF.<br>(1027 DATA:0000)   | DC hardware overcurrent (1, 2, 3, 4)    | 1. Check if the DC wires are connected correctly<br>without loose connection.                                                                                                    |  |
| OV-G-I<br>(1018 DATA:0000)     | A phase RMS value<br>overcurrent        | <ol> <li>Confirm that the grid is abnormal.</li> <li>Confirm that the AC cable connection is not<br/>abnormal.</li> <li>Restart the system, confirm that the fault<br/>continues.</li> </ol>                                                                                                    |  |
| OV-DCA-I<br>(1025 DATA:0000)   | DC 1 average overcurrent                |                                                                                                    |  |
| OV-DCB-I<br>(1026 DATA:0000)   | DC 2 average overcurrent                | <ol> <li>Restart the system, confirm that the fault continues.</li> </ol>                                                                                                    |  |
| GRID-INTF.<br>(1030 DATA:0000) | AC hardware overcurrent (abc phase)     |                                                                                                    |  |

| Message Name                                | Information Description                     | Troubleshooting Suggestion                                                                                                    |
|---------------------------------------------|---------------------------------------------|----------------------------------------------------------------------------------------------------|
| DCInj-FAULT<br>(1037 DATA:0000)             | The current DC component exceeds the limit  | <ol> <li>Confirm that the grid is abnormal.</li> <li>Confirm that the AC cable connection is not<br/>abnormal.</li> <li>Restart the system, confirm that the fault<br/>continues.</li> </ol> |
| IGBT-OV-I<br>(1048 DATA:0000)               | IGBT overcurrent                            | 1. Restart the system, confirm that the fault continues.                                                                                                    |
| OV-TEM<br>(1032 DATA:0000)                  | Module over temperature                     | <ol> <li>Check whether the surrounding environment<br/>of the inverter has poor heat dissipation.</li> <li>Confirm whether the product installation<br/>meets the requirements.</li> </ol>   |
| RelayChk-FAIL<br>(1035 DATA:0000)           | Relay failure                               | 1. Restart the system, confirm that the fault continues.                                                                                                    |
| UN-TEM<br>(103A DATA:0000)                  | Low temperature protection                  | <ol> <li>Check the working environment temperature<br/>of the inverter.</li> <li>Restart the system to confirm if the fault<br/>continues.</li> </ol>                                        |
| PV ISO-PRO01<br>(1033 DATA:0001)            | PV negative ground fault                    | 1. Check whether the PV strings have insulation                                                                                                    |
| PV ISO-PRO02<br>(1033 DATA:0002)            | PV positive ground fault                    | 2. Check whether the PV cable is damaged.                                                                                                    |
| 12Power-FAULT<br>(1038 DATA:0000)           | 12V undervoltage failure                    |                                                                                                    |
| ILeak-PRO01<br>(1034 DATA:0001)             | Leakage current failure 01<br>(30mA)        |                                                                                                    |
| ILeak-PRO02<br>(1034 DATA:0002)             | Leakage current failure 02<br>(60mA)        | <ol> <li>Check current leakage to ground.<br/>Verify your grounding.</li> </ol>                                                                                                    |
| ILeak-PRO03<br>(1034 DATA:0003)             | Leakage current failure 03<br>(150mA)       | Verify all wires are in good condition and not leaking current to ground.                                                                                                    |
| ILeak-PRO04<br>(1034 DATA:0004)             | Leakage current failure 04                  |                                                                                                    |
| ILeak_Check<br>(1039 DATA:0000)             | Leakage current sensor<br>failure           |                                                                                                    |
| GRID-INTF02<br>(1046 DATA:0000)             | Power grid disturbance 02                   | <ol> <li>Confirm whether the grid is seriously distorted.</li> <li>Check whether the AC cable is connected<br/>reliably.</li> </ol>                                                          |
| OV-Vbatt-H/<br>OV-BUS-H<br>(1051 DATA:0000) | Battery overvoltage hardware failure / VBUS | 1. Check if the battery circuit breaker is tripping.<br>2. Check if the battery is damaged.                                                                                                  |

| Message Name                    | Information Description                        | Troubleshooting Suggestion                                                                                                    |
|---------------------------------|------------------------------------------------|----------------------------------------------------------------------------------------------------|
| OV-ILLC<br>(1052 DATA:0000)     | LLC hardware overcurrent                       | <ol> <li>Check whether the backup load is overloaded.</li> <li>Restart the system, confirm that the fault<br/>continues.</li> </ol>                                            |
| INI-FAULT<br>(1031 DATA:0000)   | AD zero drift overlink                         |                                                                                                    |
| DSP-B-FAULT<br>(1036 DATA:0000) | The master-slave DSP communication is abnormal | <ol> <li>Restart the system, confirm that the fault<br/>continues.</li> </ol>                                                                                                  |
| AFCI-Check<br>(1040 DATA:0000)  | AFCI self-test failure                         |                                                                                                    |
| ARC- FAULT<br>(1041 DATA:0000)  | AFCI failure                                   | <ol> <li>Verify connections are tight within your PV<br/>system. Arc fault settings can be changed in<br/>advanced settings if further adjustment is<br/>necessary.</li> </ol> |

Table 7.1 Fault message and description

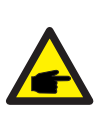

## NOTE:

If the inverter displays any alarm message as listed in Table 7.1; please turn off the inverter and wait for 5 minutes before restarting it .

If the failure persists, please contact your local distributor or the service center.

Please keep ready with you the following information before contacting us.

- 1. Serial number of Solis three phase inverter;
- 2. The distributor/dealer of Solis three phase inverter (if available);
- 3. Installation date.

4. The description of the problem together with necessary information, pictures, attachment.

- 5. The PV array configuration (e.g. number of panels, capacity of panels, number of strings, etc.);
- 6. Battery details (brand, model, capacity, data connection, etc.).
- 7. Your contact details.

# 8. Specifications

| Technical Data                       | S6-EH3P12K-H                         |  |
|--------------------------------------|--------------------------------------|--|
| Input DC (PV side)                   |                                      |  |
| Max Usable PV Input Power            | 19200W                               |  |
| Max. input voltage                   | 1000V                                |  |
| Rated voltage                        | 600V                                 |  |
| Start-up voltage                     | 160V                                 |  |
| MPPT voltage range                   | 200-850V                             |  |
| Full load MPPT voltage range         | 300-850V                             |  |
| Max. input current                   | 4*20A                                |  |
| Max. short circuit current           | 4*30A                                |  |
| MPPT number/Max input strings number | 4/4                                  |  |
| Battery                              |                                      |  |
| Battery Type                         | Li-ion                               |  |
| Battery Voltage range                | 120 - 800Vdc                         |  |
| Maximum charging Power               | 12kW                                 |  |
| Maximum Charge/discharge current     | 50A                                  |  |
| Communication                        | CAN/RS485                            |  |
| Output AC(Grid-side)                 |                                      |  |
| Rated output power                   | 12kW                                 |  |
| Max. apparent output power           | 12kVA                                |  |
| Rated grid voltage                   | 3/N/PE, 220V/380V, 230V/400V         |  |
| The grid voltage range               | 320-460V                             |  |
| Rating grid frequency                | 50 Hz/60 Hz                          |  |
| AC grid frequency range              | 45-55 Hz/ 55-65Hz                    |  |
| Rating grid output current           | 18.2A/17.3A                          |  |
| Max. output current                  | 18.2A/17.3A                          |  |
| Power factor                         | > 0.99 ( 0.8 leading to 0.8 lagging) |  |
| THDi                                 | < 3%                                 |  |
| Input AC(Grid-side)                  |                                      |  |
| Max. input power                     | 18kW                                 |  |
| Rated input current                  | 27.3A/26.0A                          |  |
| Rated input voltage                  | 3/N/PE, 220V/380V, 230V/400V         |  |
| Rated input frequency                | 50 Hz/60 Hz                          |  |

# 8. Specifications

| Technical Data                               | S6-EH3P12K-H                 |  |
|----------------------------------------------|------------------------------|--|
| Input Generator                              |                              |  |
| Max. input power                             | 12kW                         |  |
| Rated input current                          | 18.2A/17.3A                  |  |
| Rated input frequency                        | 50 Hz/60 Hz                  |  |
| Output AC(Back-up)                           |                              |  |
| Rated output power                           | 12kW                         |  |
| Peak apparent output power                   | 2 time of rated power, 10 S  |  |
| Back-up switch time                          | < 10ms                       |  |
| Rated output voltage                         | 3/N/PE, 220V/380V, 230V/400V |  |
| Rated frequency                              | 50 Hz/60 Hz                  |  |
| Rated output current                         | 18.2A/17.3A                  |  |
| THDv(@linear load)                           | <3%                          |  |
| Efficiency                                   |                              |  |
| Max. efficiency                              | 97.70%                       |  |
| EU efficiency                                | 97.50%                       |  |
| BAT charged by PV Max. efficiency            | 98.50%                       |  |
| BAT charged/discharged to AC Max. efficiency | 97.20%                       |  |
| MPPT efficiency                              | 99.90%                       |  |
| Protection                                   |                              |  |
| Anti-islanding protection                    | Yes                          |  |
| Output over voltage protection               | Yes                          |  |
| Insulation resistance monitoring             | Yes                          |  |
| Residual current detection                   | Yes                          |  |
| Output over current protection               | Yes                          |  |
| Short circuit protection                     | Yes                          |  |
| Integrated AFCI 2.0                          | Optional                     |  |
| Integrated DC switch                         | Yes                          |  |
| DC reverse polarity protection               | Yes                          |  |
| PV overvoltage protection                    | Yes                          |  |
| Battery reverse protection                   | Yes                          |  |

# 8. Specifications

| Technical Data                                     | S6-EH3P12K-H                                                                |  |
|----------------------------------------------------|-----------------------------------------------------------------------------|--|
| General data                                       |                                                                             |  |
| Max. allowable phase imbalance<br>(grid & back up) | 100%                                                                        |  |
| Max. power per phase (grid & back up)              | 50% rated power                                                             |  |
| Dimensions(W/H/D)                                  | 563*546*250mm                                                               |  |
| Weight                                             | 35.2kg                                                                      |  |
| Тороlоду                                           | Transformerless                                                             |  |
| Self consumption (Night)                           | <25 W                                                                       |  |
| Operation temperature range                        | -25℃ ~ +60℃                                                                 |  |
| Relative humidity                                  | 0-95%                                                                       |  |
| Ingress protection                                 | IP66                                                                        |  |
| Noise emission (typical)                           | <65 dB(A)                                                                   |  |
| Cooling concept                                    | Smart cooling                                                               |  |
| Max.operation altitude                             | 2000m                                                                       |  |
| Grid connection standard                           | EN 50549-1, VDE4105 CEI 0-21, CEI 0-16,<br>NC-RFG TypeB, NRS 097-2-1 ED 2.1 |  |
| Safety/EMC standard                                | IEC/EN 62109-1/-2, IEC/EN 61000-6-1/-3, IEC 61000-2                         |  |
| Features                                           |                                                                             |  |
| PV connection                                      | MC4 connector                                                               |  |
| Battery connnection                                | OT terminal                                                                 |  |
| AC connection                                      | OT terminal                                                                 |  |
| Display                                            | 7.0" LCD display & Bluetooth+APP                                            |  |
| Communication                                      | CAN, RS485, Ethernet, optional:Wi-Fi, Cellular, LAN                         |  |
| Warranty                                           | 5 years (extendable to 20 years)                                            |  |
| Technical Data                       | S6-EH3P15K-H                         |  |
|--------------------------------------|--------------------------------------|--|
| Input DC (PV side)                   |                                      |  |
| Max Usable PV Input Power            | 24000W                               |  |
| Max. input voltage                   | 1000V                                |  |
| Rated voltage                        | 600V                                 |  |
| Start-up voltage                     | 160V                                 |  |
| MPPT voltage range                   | 200-850V                             |  |
| Full load MPPT voltage range         | 300-850V                             |  |
| Max. input current                   | 4*20A                                |  |
| Max. short circuit current           | 4*30A                                |  |
| MPPT number/Max input strings number | 4/4                                  |  |
| Battery                              |                                      |  |
| Battery Type                         | Li-ion                               |  |
| Battery Voltage range                | 120 - 800Vdc                         |  |
| Maximum charging Power               | 15kW                                 |  |
| Maximum Charge/discharge current     | 50A                                  |  |
| Communication                        | CAN/RS485                            |  |
| Output AC(Grid-side)                 |                                      |  |
| Rated output power                   | 15kW                                 |  |
| Max. apparent output power           | 15kVA                                |  |
| Rated grid voltage                   | 3/N/PE, 220V/380V, 230V/400V         |  |
| The grid voltage range               | 320-460V                             |  |
| Rating grid frequency                | 50 Hz/60 Hz                          |  |
| AC grid frequency range              | 45-55 Hz/ 55-65Hz                    |  |
| Rating grid output current           | 22.8A/21.7A                          |  |
| Max. output current                  | 22.8A/21.7A                          |  |
| Power factor                         | > 0.99 ( 0.8 leading to 0.8 lagging) |  |
| THDi                                 | < 3%                                 |  |
| Input AC(Grid-side)                  |                                      |  |
| Max. input power                     | 22.5kW                               |  |
| Rated input current                  | 34.2A/32.5A                          |  |
| Rated input voltage                  | 3/N/PE, 220V/380V, 230V/400V         |  |
| Rated input frequency                | 50 Hz/60 Hz                          |  |

| Technical Data                               | S6-EH3P15K-H                 |
|----------------------------------------------|------------------------------|
| Input Generator                              |                              |
| Max. input power                             | 15kW                         |
| Rated input current                          | 22.8A/21.7A                  |
| Rated input frequency                        | 50 Hz/60 Hz                  |
| Output AC(Back-up)                           |                              |
| Rated output power                           | 15kW                         |
| Peak apparent output power                   | 2 time of rated power, 10 S  |
| Back-up switch time                          | < 10ms                       |
| Rated output voltage                         | 3/N/PE, 220V/380V, 230V/400V |
| Rated frequency                              | 50 Hz/60 Hz                  |
| Rated output current                         | 22.8A/21.7A                  |
| THDv(@linear load)                           | <3%                          |
| Efficiency                                   |                              |
| Max. efficiency                              | 97.70%                       |
| EU efficiency                                | 97.50%                       |
| BAT charged by PV Max. efficiency            | 98.50%                       |
| BAT charged/discharged to AC Max. efficiency | 97.20%                       |
| MPPT efficiency                              | 99.90%                       |
| Protection                                   |                              |
| Anti-islanding protection                    | Yes                          |
| Output over voltage protection               | Yes                          |
| Insulation resistance monitoring             | Yes                          |
| Residual current detection                   | Yes                          |
| Output over current protection               | Yes                          |
| Short circuit protection                     | Yes                          |
| Integrated AFCI 2.0                          | Optional                     |
| Integrated DC switch                         | Yes                          |
| DC reverse polarity protection               | Yes                          |
| PV overvoltage protection                    | Yes                          |
| Battery reverse protection                   | Yes                          |

| Technical Data                                     | S6-EH3P15K-H                                                                |  |
|----------------------------------------------------|-----------------------------------------------------------------------------|--|
| General data                                       |                                                                             |  |
| Max. allowable phase imbalance<br>(grid & back up) | 100%                                                                        |  |
| Max. power per phase (grid & back up)              | 50% rated power                                                             |  |
| Dimensions(W/H/D)                                  | 563*546*250mm                                                               |  |
| Weight                                             | 35.2kg                                                                      |  |
| Тороlоду                                           | Transformerless                                                             |  |
| Self consumption (Night)                           | <25 W                                                                       |  |
| Operation temperature range                        | -25°C ~ +60°C                                                               |  |
| Relative humidity                                  | 0-95%                                                                       |  |
| Ingress protection                                 | IP66                                                                        |  |
| Noise emission (typical)                           | <65 dB(A)                                                                   |  |
| Cooling concept                                    | Smart cooling                                                               |  |
| Max.operation altitude                             | 2000m                                                                       |  |
| Grid connection standard                           | EN 50549-1, VDE4105 CEI 0-21, CEI 0-16,<br>NC-RFG TypeB, NRS 097-2-1 ED 2.1 |  |
| Safety/EMC standard                                | IEC/EN 62109-1/-2, IEC/EN 61000-6-1/-3, IEC 61000-2                         |  |
| Features                                           |                                                                             |  |
| PV connection                                      | MC4 connector                                                               |  |
| Battery connnection                                | OT terminal                                                                 |  |
| AC connection                                      | OT terminal                                                                 |  |
| Display                                            | 7.0" LCD display & Bluetooth+APP                                            |  |
| Communication                                      | CAN, RS485, Ethernet, optional:Wi-Fi, Cellular, LAN                         |  |
| Warranty                                           | 5 years (extendable to 20 years)                                            |  |

| Technical Data                       | S6-EH3P20K-H                         |
|--------------------------------------|--------------------------------------|
| Input DC (PV side)                   |                                      |
| Max Usable PV Input Power            | 32000W                               |
| Max. input voltage                   | 1000V                                |
| Rated voltage                        | 600V                                 |
| Start-up voltage                     | 160V                                 |
| MPPT voltage range                   | 200-850V                             |
| Full load MPPT voltage range         | 300-850V                             |
| Max. input current                   | 4*20A                                |
| Max. short circuit current           | 4*30A                                |
| MPPT number/Max input strings number | 4/4                                  |
| Battery                              |                                      |
| Battery Type                         | Li-ion                               |
| Battery Voltage range                | 120 - 800Vdc                         |
| Maximum charging Power               | 20kW                                 |
| Maximum Charge/discharge current     | 50A                                  |
| Communication                        | CAN/RS485                            |
| Output AC(Grid-side)                 |                                      |
| Rated output power                   | 20kW                                 |
| Max. apparent output power           | 20kVA                                |
| Rated grid voltage                   | 3/N/PE, 220V/380V, 230V/400V         |
| The grid voltage range               | 320-460V                             |
| Rating grid frequency                | 50 Hz/60 Hz                          |
| AC grid frequency range              | 45-55 Hz/ 55-65Hz                    |
| Rating grid output current           | 30.4A/28.9A                          |
| Max. output current                  | 30.4A/28.9A                          |
| Power factor                         | > 0.99 ( 0.8 leading to 0.8 lagging) |
| THDi                                 | < 3%                                 |
| Input AC(Grid-side)                  |                                      |
| Max. input power                     | 30kW                                 |
| Rated input current                  | 45.6A/43.3A                          |
| Rated input voltage                  | 3/N/PE, 220V/380V, 230V/400V         |
| Rated input frequency                | 50 Hz/60 Hz                          |

| Technical Data                               | S6-EH3P20K-H                  |
|----------------------------------------------|-------------------------------|
| Input Generator                              |                               |
| Max. input power                             | 20kW                          |
| Rated input current                          | 30.4A/28.9A                   |
| Rated input frequency                        | 50 Hz/60 Hz                   |
| Output AC(Back-up)                           |                               |
| Rated output power                           | 20kW                          |
| Peak apparent output power                   | 1.6 time of rated power, 10 S |
| Back-up switch time                          | < 10ms                        |
| Rated output voltage                         | 3/N/PE, 220V/380V, 230V/400V  |
| Rated frequency                              | 50 Hz/60 Hz                   |
| Rated output current                         | 30.4A/28.9A                   |
| THDv(@linearload)                            | <3%                           |
| Efficiency                                   |                               |
| Max. efficiency                              | 97.70%                        |
| EU efficiency                                | 97.50%                        |
| BAT charged by PV Max. efficiency            | 98.50%                        |
| BAT charged/discharged to AC Max. efficiency | 97.20%                        |
| MPPT efficiency                              | 99.90%                        |
| Protection                                   |                               |
| Anti-islanding protection                    | Yes                           |
| Output over voltage protection               | Yes                           |
| Insulation resistance monitoring             | Yes                           |
| Residual current detection                   | Yes                           |
| Output over current protection               | Yes                           |
| Short circuit protection                     | Yes                           |
| Integrated AFCI 2.0                          | Optional                      |
| Integrated DC switch                         | Yes                           |
| DC reverse polarity protection               | Yes                           |
| PV overvoltage protection                    | Yes                           |
| Battery reverse protection                   | Yes                           |

| Technical Data                                     | S6-EH3P20K-H                                                                |  |
|----------------------------------------------------|-----------------------------------------------------------------------------|--|
| General data                                       |                                                                             |  |
| Max. allowable phase imbalance<br>(grid & back up) | 100%                                                                        |  |
| Max. power per phase (grid & back up)              | 40% rated power                                                             |  |
| Dimensions(W/H/D)                                  | 563*546*250mm                                                               |  |
| Weight                                             | 35.2kg                                                                      |  |
| Тороlоду                                           | Transformerless                                                             |  |
| Self consumption (Night)                           | <25 W                                                                       |  |
| Operation temperature range                        | -25℃ ~ +60℃                                                                 |  |
| Relative humidity                                  | 0-95%                                                                       |  |
| Ingress protection                                 | IP66                                                                        |  |
| Noise emission (typical)                           | <65 dB(A)                                                                   |  |
| Cooling concept                                    | Smart cooling                                                               |  |
| Max.operation altitude                             | 2000m                                                                       |  |
| Grid connection standard                           | EN 50549-1, VDE4105 CEI 0-21, CEI 0-16,<br>NC-RFG TypeB, NRS 097-2-1 ED 2.1 |  |
| Safety/EMC standard                                | IEC/EN 62109-1/-2, IEC/EN 61000-6-1/-3, IEC 61000-2                         |  |
| Features                                           |                                                                             |  |
| PV connection                                      | MC4 connector                                                               |  |
| Battery connnection                                | OT terminal                                                                 |  |
| AC connection                                      | OT terminal                                                                 |  |
| Display                                            | 7.0" LCD display & Bluetooth+APP                                            |  |
| Communication                                      | CAN, RS485, Ethernet, optional:Wi-Fi, Cellular, LAN                         |  |
| Warranty                                           | 5 years (extendable to 20 years)                                            |  |

| Technical Data                       | S6-EH3P8K-LV-H                       |
|--------------------------------------|--------------------------------------|
| Input DC (PV side)                   |                                      |
| Max Usable PV Input Power            | 12800W                               |
| Max. input voltage                   | 1000V                                |
| Rated voltage                        | 600V                                 |
| Start-up voltage                     | 160V                                 |
| MPPT voltage range                   | 200-850V                             |
| Full load MPPT voltage range         | 300-850V                             |
| Max. input current                   | 4*16A                                |
| Max. short circuit current           | 4*24A                                |
| MPPT number/Max input strings number | 4/4                                  |
| Battery                              |                                      |
| Battery Type                         | Li-ion                               |
| Battery Voltage range                | 120 - 800Vdc                         |
| Maximum charging Power               | 8kW                                  |
| Maximum Charge/discharge current     | 50A                                  |
| Communication                        | CAN/RS485                            |
| Output AC(Grid-side)                 |                                      |
| Rated output power                   | 8kW                                  |
| Max. apparent output power           | 8kVA                                 |
| Rated grid voltage                   | 3/(N)/PE, 127V/220V, 133V/230V       |
| The grid voltage range               | 195-265V                             |
| Rating grid frequency                | 50 Hz/60 Hz                          |
| AC grid frequency range              | 45-55 Hz/ 55-65Hz                    |
| Rating grid output current           | 20.1A                                |
| Max. output current                  | 20.1A                                |
| Power factor                         | > 0.99 ( 0.8 leading to 0.8 lagging) |
| THDi                                 | <3%                                  |
| Input AC(Grid-side)                  |                                      |
| Max. input power                     | 12kW                                 |
| Rated input current                  | 30.1A                                |
| Rated input voltage                  | 3/(N)/PE, 127V/220V, 133V/230V       |
| Rated input frequency                | 50 Hz/60 Hz                          |

| Technical Data                               | S6-EH3P8K-LV-H                 |
|----------------------------------------------|--------------------------------|
| Input Generator                              |                                |
| Max. input power                             | 8kW                            |
| Rated input current                          | 20.1A                          |
| Rated input frequency                        | 50 Hz/60 Hz                    |
| Output AC(Back-up)                           |                                |
| Rated output power                           | 8kW                            |
| Peak apparent output power                   | 2 time of rated power, 10 S    |
| Back-up switch time                          | < 10ms                         |
| Rated output voltage                         | 3/(N)/PE, 127V/220V, 133V/230V |
| Rated frequency                              | 50 Hz/60 Hz                    |
| Rated output current                         | 20.1A                          |
| THDv(@linear load)                           | <2%                            |
| Efficiency                                   |                                |
| Max. efficiency                              | 97.70%                         |
| EU efficiency                                | 97.50%                         |
| BAT charged by PV Max. efficiency            | 98.50%                         |
| BAT charged/discharged to AC Max. efficiency | 97.20%                         |
| MPPT efficiency                              | 99.90%                         |
| Protection                                   |                                |
| Anti-islanding protection                    | Yes                            |
| Output over voltage protection               | Yes                            |
| Insulation resistance monitoring             | Yes                            |
| Residual current detection                   | Yes                            |
| Output over current protection               | Yes                            |
| Short circuit protection                     | Yes                            |
| Integrated AFCI 2.0                          | Optional                       |
| Integrated DC switch                         | Yes                            |
| DC reverse polarity protection               | Yes                            |
| PV overvoltage protection                    | Yes                            |
| Battery reverse protection                   | Yes                            |

| Technical Data                                     | S6-EH3P8K-LV-H                                      |
|----------------------------------------------------|-----------------------------------------------------|
| General data                                       |                                                     |
| Max. allowable phase imbalance<br>(grid & back up) | 100%                                                |
| Max. power per phase (grid & back up)              | 50% rated power                                     |
| Dimensions(W/H/D)                                  | 563*546*250mm                                       |
| Weight                                             | 35.2kg                                              |
| Topology                                           | Transformerless                                     |
| Self consumption (Night)                           | <25 W                                               |
| Operation temperature range                        | -25°C ~ +60°C                                       |
| Relative humidity                                  | 0-95%                                               |
| Ingress protection                                 | IP66                                                |
| Noise emission (typical)                           | <65 dB(A)                                           |
| Cooling concept                                    | Smart cooling                                       |
| Max.operation altitude                             | 2000m                                               |
| Grid connection standard                           | VDE4105, REN342, EN5049, C10/11                     |
| Safety/EMC standard                                | IEC/EN 62109-1/-2, IEC/EN 61000-6-1/-3              |
| Features                                           |                                                     |
| PV connection                                      | MC4 connector                                       |
| Battery connnection                                | Latched type plug                                   |
| AC connection                                      | Latched type plug                                   |
| Display                                            | 7.0" LCD display & Bluetooth+APP                    |
| Communication                                      | CAN, RS485, Ethernet, optional:Wi-Fi, Cellular, LAN |
| Warranty                                           | 5 years (extendable to 20 years)                    |

| Technical Data                       | S6-EH3P10K-LV-H                      |
|--------------------------------------|--------------------------------------|
| Input DC (PV side)                   |                                      |
| Max Usable PV Input Power            | 16000W                               |
| Max. input voltage                   | 1000V                                |
| Rated voltage                        | 600V                                 |
| Start-up voltage                     | 160V                                 |
| MPPT voltage range                   | 200-850V                             |
| Full load MPPT voltage range         | 300-850V                             |
| Max. input current                   | 4*16A                                |
| Max. short circuit current           | 4*24A                                |
| MPPT number/Max input strings number | 4/4                                  |
| Battery                              |                                      |
| Battery Type                         | Li-ion                               |
| Battery Voltage range                | 120 - 800Vdc                         |
| Maximum charging Power               | 10kW                                 |
| Maximum Charge/discharge current     | 50A                                  |
| Communication                        | CAN/RS485                            |
| Output AC(Grid-side)                 |                                      |
| Rated output power                   | 10kW                                 |
| Max. apparent output power           | 10kVA                                |
| Rated grid voltage                   | 3/(N)/PE, 127V/220V, 133V/230V       |
| The grid voltage range               | 195-265V                             |
| Rating grid frequency                | 50 Hz/60 Hz                          |
| AC grid frequency range              | 45-55 Hz/ 55-65Hz                    |
| Rating grid output current           | 25.1A                                |
| Max. output current                  | 25.1A                                |
| Power factor                         | > 0.99 ( 0.8 leading to 0.8 lagging) |
| THDi                                 | < 3%                                 |
| Input AC(Grid-side)                  |                                      |
| Max. input power                     | 15kW                                 |
| Rated input current                  | 37.7A                                |
| Rated input voltage                  | 3/(N)/PE, 127V/220V, 133V/230V       |
| Rated input frequency                | 50 Hz/60 Hz                          |

| Technical Data                               | S6-EH3P10K-LV-H                |
|----------------------------------------------|--------------------------------|
| Input Generator                              |                                |
| Max. input power                             | 10kW                           |
| Rated input current                          | 25.1A                          |
| Rated input frequency                        | 50 Hz/60 Hz                    |
| Output AC(Back-up)                           |                                |
| Rated output power                           | 10kW                           |
| Peak apparent output power                   | 2 time of rated power, 10 S    |
| Back-up switch time                          | < 10ms                         |
| Rated output voltage                         | 3/(N)/PE, 127V/220V, 133V/230V |
| Rated frequency                              | 50 Hz/60 Hz                    |
| Rated output current                         | 25.1A                          |
| THDv(@linear load)                           | <2%                            |
| Efficiency                                   |                                |
| Max. efficiency                              | 97.70%                         |
| EU efficiency                                | 97.50%                         |
| BAT charged by PV Max. efficiency            | 98.50%                         |
| BAT charged/discharged to AC Max. efficiency | 97.20%                         |
| MPPT efficiency                              | 99.90%                         |
| Protection                                   |                                |
| Anti-islanding protection                    | Yes                            |
| Output over voltage protection               | Yes                            |
| Insulation resistance monitoring             | Yes                            |
| Residual current detection                   | Yes                            |
| Output over current protection               | Yes                            |
| Short circuit protection                     | Yes                            |
| Integrated AFCI 2.0                          | Optional                       |
| Integrated DC switch                         | Yes                            |
| DC reverse polarity protection               | Yes                            |
| PV overvoltage protection                    | Yes                            |
| Battery reverse protection                   | Yes                            |

| Technical Data                                     | S6-EH3P10K-LV-H                                     |
|----------------------------------------------------|-----------------------------------------------------|
| General data                                       |                                                     |
| Max. allowable phase imbalance<br>(grid & back up) | 100%                                                |
| Max. power per phase (grid & back up)              | 50% rated power                                     |
| Dimensions(W/H/D)                                  | 563*546*250mm                                       |
| Weight                                             | 35.2kg                                              |
| Topology                                           | Transformerless                                     |
| Self consumption (Night)                           | <25 W                                               |
| Operation temperature range                        | -25℃ ~ +60℃                                         |
| Relative humidity                                  | 0-95%                                               |
| Ingress protection                                 | IP66                                                |
| Noise emission (typical)                           | <65 dB(A)                                           |
| Cooling concept                                    | Smart cooling                                       |
| Max.operation altitude                             | 2000m                                               |
| Grid connection standard                           | VDE4105, REN342, EN5049, C10/11                     |
| Safety/EMC standard                                | IEC/EN 62109-1/-2, IEC/EN 61000-6-1/-3              |
| Features                                           |                                                     |
| PV connection                                      | MC4 connector                                       |
| Battery connnection                                | Latched type plug                                   |
| AC connection                                      | Latched type plug                                   |
| Display                                            | 7.0" LCD display & Bluetooth+APP                    |
| Communication                                      | CAN, RS485, Ethernet, optional:Wi-Fi, Cellular, LAN |
| Warranty                                           | 5 years (extendable to 20 years)                    |

| Technical Data                       | S6-EH3P12K-LV-H                      |
|--------------------------------------|--------------------------------------|
| Input DC (PV side)                   |                                      |
| Max Usable PV Input Power            | 19200W                               |
| Max. input voltage                   | 1000V                                |
| Rated voltage                        | 600V                                 |
| Start-up voltage                     | 160V                                 |
| MPPT voltage range                   | 200-850V                             |
| Full load MPPT voltage range         | 300-850V                             |
| Max. input current                   | 4*20A                                |
| Max. short circuit current           | 4*30A                                |
| MPPT number/Max input strings number | 4/4                                  |
| Battery                              |                                      |
| Battery Type                         | Li-ion                               |
| Battery Voltage range                | 120 - 800Vdc                         |
| Maximum charging Power               | 12kW                                 |
| Maximum Charge/discharge current     | 50A                                  |
| Communication                        | CAN/RS485                            |
| Output AC(Grid-side)                 |                                      |
| Rated output power                   | 12kW                                 |
| Max. apparent output power           | 12kVA                                |
| Rated grid voltage                   | 3/(N)/PE, 127V/220V, 133V/230V       |
| The grid voltage range               | 195-265V                             |
| Rating grid frequency                | 50 Hz/60 Hz                          |
| AC grid frequency range              | 45-55 Hz/ 55-65Hz                    |
| Rating grid output current           | 30.1A                                |
| Max. output current                  | 30.1A                                |
| Power factor                         | > 0.99 ( 0.8 leading to 0.8 lagging) |
| THDi                                 | < 3%                                 |
| Input AC(Grid-side)                  |                                      |
| Max. input power                     | 18kW                                 |
| Rated input current                  | 45.2A                                |
| Rated input voltage                  | 3/(N)/PE, 127V/220V, 133V/230V       |
| Rated input frequency                | 50 Hz/60 Hz                          |

| Technical Data                               | S6-EH3P12K-LV-H                |
|----------------------------------------------|--------------------------------|
| Input Generator                              |                                |
| Max. input power                             | 12kW                           |
| Rated input current                          | 30.1A                          |
| Rated input frequency                        | 50 Hz/60 Hz                    |
| Output AC(Back-up)                           |                                |
| Rated output power                           | 12kW                           |
| Peak apparent output power                   | 1.6 time of rated power, 10 S  |
| Back-up switch time                          | < 10ms                         |
| Rated output voltage                         | 3/(N)/PE, 127V/220V, 133V/230V |
| Rated frequency                              | 50 Hz/60 Hz                    |
| Rated output current                         | 30.1A                          |
| THDv(@linear load)                           | <2%                            |
| Efficiency                                   |                                |
| Max. efficiency                              | 97.70%                         |
| EU efficiency                                | 97.50%                         |
| BAT charged by PV Max. efficiency            | 98.50%                         |
| BAT charged/discharged to AC Max. efficiency | 97.20%                         |
| MPPT efficiency                              | 99.90%                         |
| Protection                                   |                                |
| Anti-islanding protection                    | Yes                            |
| Output over voltage protection               | Yes                            |
| Insulation resistance monitoring             | Yes                            |
| Residual current detection                   | Yes                            |
| Output over current protection               | Yes                            |
| Short circuit protection                     | Yes                            |
| Integrated AFCI 2.0                          | Optional                       |
| Integrated DC switch                         | Yes                            |
| DC reverse polarity protection               | Yes                            |
| PV overvoltage protection                    | Yes                            |
| Battery reverse protection                   | Yes                            |

| Technical Data                                     | S6-EH3P12K-LV-H                                     |
|----------------------------------------------------|-----------------------------------------------------|
| General data                                       |                                                     |
| Max. allowable phase imbalance<br>(grid & back up) | 100%                                                |
| Max. power per phase (grid & back up)              | 40% rated power                                     |
| Dimensions(W/H/D)                                  | 563*546*250mm                                       |
| Weight                                             | 35.2kg                                              |
| Topology                                           | Transformerless                                     |
| Self consumption (Night)                           | <25 W                                               |
| Operation temperature range                        | -25°C ~ +60°C                                       |
| Relative humidity                                  | 0-95%                                               |
| Ingress protection                                 | IP66                                                |
| Noise emission (typical)                           | <65 dB(A)                                           |
| Cooling concept                                    | Smart cooling                                       |
| Max.operation altitude                             | 2000m                                               |
| Grid connection standard                           | VDE4105, REN342, EN5049, C10/11                     |
| Safety/EMC standard                                | IEC/EN 62109-1/-2, IEC/EN 61000-6-1/-3              |
| Features                                           |                                                     |
| PV connection                                      | MC4 connector                                       |
| Battery connnection                                | Latched type plug                                   |
| AC connection                                      | Latched type plug                                   |
| Display                                            | 7.0" LCD display & Bluetooth+APP                    |
| Communication                                      | CAN, RS485, Ethernet, optional:Wi-Fi, Cellular, LAN |
| Warranty                                           | 5 years (extendable to 20 years)                    |

Ginlong Technologies Co., Ltd.

No. 57 Jintong Road, Binhai Industrial Park, Xiangshan, Ningbo,

Zhejiang, 315712, P.R.China.

Tel: +86 (0)574 6578 1806

Email:info@ginlong.com

Web: www.solisinverters.com

Please adhere to the actual products in case of any discrepancies in this user manual. If you encounter any problem on the inverter, please find out the inverter S/N and contact us, we will try to respond to your question ASAP.